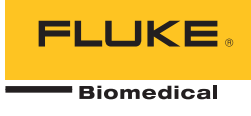

# ProSim<sup>TM</sup> 2/3 Vital Signs Simulator

# Bedienungshandbuch

FBC 0038 January 2013, Rev. 1 (German) © 2013 Fluke Corporation. All rights reserved. Specifications are subject to change without notice. All product names are trademarks of their respective companies.

#### Garantie und Produktunterstützung

Fluke Biomedical gewährleistet, dass dieses Gerät für den Zeitraum von einem Jahr, ab ursprünglichem Kaufdatum frei von Material- und Fertigungsdefekten sein wird, bzw. für zwei Jahre, falls Sie am Ende des ersten Jahres das Messgerät zur Kalibrierung an ein Fluke Biomedical Servicezentrum einsenden. Für eine solche Kalibrierung stellen wir Ihnen die gewohnte Gebühr in Rechnung. Während des Garantiezeitraums werden wir nach eigenem Ermessen ein Produkt reparieren oder ersetzen, sollte es sich als defekt erweisen. Senden Sie in diesem Fall das Produkt mit im Voraus bezahlten Versandkosten an Fluke Biomedical. Diese Garantie gilt nur für den ersten Käufer und kann nicht übertragen werden. Die Garantie gilt nicht, wenn das Produkt versehentlich beschädigt oder unsachgemäß verwendet oder durch eine andere als die autorisierte Fluke Biomedical Servicestelle gewartet oder verändert wird. ES WERDEN KEINE ANDEREN GARANTIEN, Z. B. EIGNUNG FÜR EINEN BESTIMMTEN ZWECK, IMPLIZIERTER ODER AUSDRÜCKLICHER ART ABGEGEBEN. FLUKE HAFTET NICHT FÜR SPEZIELLE, UNMITTELBARE, MITTELBARE, BEGLEIT- ODER FOLGESCHÄDEN ODER VERLUSTE, EINSCHLIESSLICH VERLUST VON DATEN, UNABHÄNGIG VON DER URSACHE ODER THEORIE.

Nur mit Seriennummern versehene Produkte und Zubehör (Produkte und Teile mit Seriennummernetikett) sind durch diese Garantie abgedeckt. Die Neukalibrierung von Messgeräten ist nicht durch die Garantie abgedeckt.

Diese Garantie gewährt Ihnen bestimmte Rechte, und je nach Gerichtsbarkeit verfügen Sie u. U. über weitere Rechte. Da einige keine Ausschlüsse und/oder Einschränkungen einer gesetzlichen Gewährleistung oder von Begleit- oder Folgeschäden zulassen, kann es sein, dass diese Haftungsbeschränkung für Sie keine Geltung hat. Sollte eine Klausel dieser Garantiebestimmungen von einem zuständigen Gericht oder einer anderen Entscheidungsinstanz für unwirksam oder nicht durchsetzbar befunden werden, so bleiben die Wirksamkeit oder Durchsetzbarkeit anderer Klauseln dieser Garantiebestimmungen von einem solchen Spruch unberührt.

7/07

## **Hinweise**

#### Alle Rechte vorbehalten

©Copyright 2013, Fluke Biomedical. Kein Teil dieser Publikation darf ohne schriftliche Genehmigung von Fluke Biomedical reproduziert, übertragen, aufgezeichnet, in einem Abfragesystem gespeichert oder in eine andere Sprache übersetzt werden.

#### Copyright-Übertragung

Fluke Biomedical heißt eine beschränkte Copyright-Übertragung gut, die es Ihnen ermöglicht, Handbücher und andere gedruckte Materialien für den Gebrauch in Serviceschulungsprogrammen und technischen Publikationen zu reproduzieren. Falls Sie andere Reproduktionen oder Vervielfältigungen wünschen, senden Sie ein schriftliches Gesuch an Fluke Biomedical.

#### Auspacken und Überprüfen

Bei Empfang des Messgeräts Standard-Annahmepraktiken befolgen. Den Versandkarton auf Beschädigung prüfen. Falls eine Beschädigung vorliegt, das Messgerät nicht weiter auspacken. Den Spediteur benachrichtigen und verlangen, dass beim Auspacken des Messgeräts ein Vertreter gegenwärtig ist. Es gibt keine besonderen Anweisungen zum Auspacken; zur Vermeidung von Beschädigung beim Auspacken des Messgeräts vorsichtig vorgehen. Das Messgerät auf offensichtliche Beschädigung wie verbogene oder gebrochene Teile, Beulen oder Kratzer untersuchen.

#### Technischer Kundendienst

Für Anwendungsunterstützung oder Antworten auf technische Fragen eine E-Mail an techservices@flukebiomedical.com senden oder 1-800- 850-4608 bzw. (+1) 440-248-9300 anrufen. In Europa senden Sie eine E-Mail an techsupport.emea@flukebiomedical.com oder rufen Sie +31-40-2675314 an.

#### Ansprüche

Unsere routinemäßige Versandmethode ist via Transportunternehmer, FOB Ausgangsort. Wenn bei Auslieferung offensichtliche Beschädigung festgestellt wird, alle Verpackungsmaterialien zurückbehalten und unverzüglich das Transportunternehmen benachrichtigen, um einen Anspruch geltend zu machen. Wenn das Messgerät in äußerlich gutem Zustand ausgeliefert wird, jedoch nicht gemäß den Spezifikationen funktioniert, oder andere nicht auf Versandbeschädigung beruhende Probleme bestehen, wenden Sie sich bitte an Fluke Biomedical bzw. die zuständige Verkaufsvertretung.

#### Rücksendungen und Reparaturen

#### Rücksendeverfahren

Alle Teile und Artikel, die zurückgesendet werden (einschließlich Rücksendungen für Garantieansprüche), müssen unter Vorausbezahlung der Frachtkosten an unseren Werksstandort gesendet werden. Für Rücksendungen von Messgeräten an Fluke Biomedical empfehlen wir United Parcel Service, Federal Express oder Air Parcel Post. Darüber hinaus sollte die Sendung in der Höhe der tatsächlichen Ersetzungskosten versichert werden. Fluke Biomedical ist nicht für verlorene Sendungen verantwortlich oder für Messgeräte, die wegen nicht sachgerechter Verpackung oder Handhabung in beschädigtem Zustand ankommen.

Den ursprünglichen Karton und das ursprüngliche Verpackungsmaterial für Sendungen verwenden. Falls diese Materialien nicht verfügbar sind, sollten für die Verpackung die folgenden Richtlinien beachtet werden:

- Doppelwandigen Karton verwenden, dessen Stärke f
  ür das Gewicht des versandten Gegenstands ausreicht.
- Alle Oberflächen des Instruments mit dickem Papier oder Karton schützen. Alle vorspringenden Teile mit nicht-scheuerndem Material schützen.
- Mindestens 10 cm dick gepacktes, f
  ür industrielle Zwecke zugelassenes, stoßd
  ämpfendes Material rund um das Instrument anbringen.

#### Rücksendungen für Teilerstattung/Gutschrift:

Jedem wegen einer Erstattung/Gutschrift zurückgesendeten Produkt muss eine RMA-Nummer (Return Material Authorization = Rücknahmegenehmigung) beiliegen, die von der Order Entry Group unter 1-440-498-2560 vergeben wird.

#### Reparatur und Kalibrierung:

Für das nächstgelegene Servicezentrum siehe www.flukebiomedical.com/service oder

In den USA:

Cleveland Calibration Lab Tel: 1-800-850-4608 x2564 E-Mail: globalcal@flukebiomedical.com

Everett Calibration Lab Tel: 1-888-99 FLUKE (1-888-993-5853) E-Mail: <u>service.status@fluke.com</u> In Europa, im Mittleren Osten und in Afrika: Eindhoven Calibration Lab Tel: (+31) 40-2675300 E-Mail: <u>servicedesk@fluke.nl</u>

In Asien:

Everett Calibration Lab Tel: (+425) 446-6945 E-Mail: <u>service.international@fluke.com</u>

#### Zertifizierung

Dieses Messgerät wurde eingehend getestet und untersucht. Es wurde befunden, dass die Herstellungsspezifikationen von Fluke Biomedical zum Zeitpunkt des Versands im Werk erfüllt waren. Kalibriermesswerte sind gemäß NIST (National Institute of Standards and Technology) rückführbar. Geräte, für die es keine NIST-Kalibrierstandards gibt, werden unter Anwendung akzeptierter Testverfahren gemessen und mit internen Leistungsstandards verglichen.

#### WARNUNG

Nicht autorisierte Benutzermodifikationen oder Anwendung außerhalb der veröffentlichten Spezifikationen können zu Stromschlag oder fehlerhaftem Betrieb führen. Fluke Biomedical haftet nicht für jegliche Verletzungen, die auf nicht autorisierte Gerätmodifikationen zurückgehen.

#### Einschränkungen und Haftbarkeit

Die Informationen in diesem Handbuch können jederzeit verändert werden und stellen keine Verpflichtung durch Fluke Biomedical dar. Änderungen der Informationen in diesem Dokument werden in neue Ausgaben der Publikation eingearbeitet. Fluke Biomedical übernimmt keine Verantwortung für die Nutzung oder Verlässlichkeit von Software oder Geräten, die nicht von Fluke Biomedical oder seinen angeschlossenen Händlern bereitgestellt wurden.

#### Herstellungsstandort

Der ProSim™ 2/3 Vital Signs Simulator wird am folgenden Standort hergestellt: Fluke Biomedical, 6920 Seaway Blvd., Everett, WA, U.S.A.

# Inhaltsverzeichnis

## Titel

## Seite

| Einleitung                                              | 1  |
|---------------------------------------------------------|----|
| Sicherheitsinformationen                                | 1  |
| Zubehörteile                                            | 4  |
| Übersicht über das Produkt                              | 5  |
| Batterie-Eliminator                                     | 8  |
| Einschalten des Produkts                                | 8  |
| Bedienung                                               | 9  |
| Kardiologische Funktionen                               | 11 |
| EKG-Funktionen                                          | 11 |
| Herzschrittmacher-Signale                               | 13 |
| Arrhythmie-Funktion                                     | 13 |
| EKG-Prüfung                                             | 14 |
| Einstellung eines Leistungssignals                      | 14 |
| Test der R-Wellen-Erfassung                             | 14 |
| Blutdruckfunktion                                       | 15 |
| Einstellung der BD-Empfindlichkeit                      | 15 |
| Einrichtung eines BD-Kanals                             | 15 |
| Dynamische Blutdruck-Wellenformen                       | 15 |
| Einbringung eines Atmungsartefakts in die BD-Wellenform | 17 |
| Herzzeitvolumen                                         | 17 |
|                                                         |    |

| Prüfaufbau für Herzzeitvolumen                                        | 17 |
|-----------------------------------------------------------------------|----|
| Simulation einer Injektatstörung und einer Links-Rechts-Shunt-Störung | 19 |
| Simulation der Aufgabe eines Kalibrierungspulses                      | 19 |
| Funktion Fetal/Maternal                                               | 21 |
| Simulation einer festen fetalen Herzfrequenz (Fetal Heart Rate, FHR)  | 21 |
| Simulation einer periodischen FHR mit intrauterinem Druck (IUP)       | 21 |
| Andere Funktionen                                                     | 24 |
| Atmungsfunktionen                                                     | 24 |
| Temperatur                                                            | 24 |
| Ferngesteuerte Bedienung                                              | 26 |
| Fernsteuerungsbefehle                                                 | 27 |
| Allgemeine Befehle                                                    | 28 |
| Funktionsbefehle                                                      | 28 |
| EKG-Funktionen                                                        | 28 |
| Arrhythmie-Funktionen                                                 | 31 |
| Funktionen zur EKG-Prüfung                                            | 33 |
| Funktionsbefehle zur Atmung                                           | 36 |
| Blutdruck-Funktionsbefehle                                            | 36 |
| Andere Funktionsbefehle                                               | 40 |
| Wartung                                                               | 41 |
| Allgemeine Wartung                                                    | 41 |
| Ersetzen der Batterie                                                 | 42 |
| Allgemeine Spezifikationen                                            | 43 |
| Ausführliche Spezifikationen                                          | 43 |
| EKG-Wellenform                                                        | 43 |
| Herzschrittmacherkurve                                                | 44 |
| Arrhythmie                                                            | 44 |
| EKG-Leistungsprüfung                                                  | 45 |
| Atmung                                                                | 45 |
| Blutdruck                                                             | 46 |
| Temperatur                                                            | 47 |
| Herzzeitvolumen (nur ProSim 3)                                        | 47 |
| Fetales/maternales EKG (nur ProSim 3)                                 | 48 |
| Computereinrichtung                                                   | 48 |

# Tabellen

## Tabelle

| т | :4~1 |
|---|------|
|   | iter |

## Seite

| 1.  | Symbole                                           | 3  |
|-----|---------------------------------------------------|----|
| 2.  | Standardzubehör                                   | 4  |
| 3.  | Optionales Zubehör                                | 4  |
| 4.  | Bedienelemente und Anschlüsse auf dem Bedienfeld  | 6  |
| 5.  | Anschlüsse an der Produktoberseite                | 7  |
| 6.  | Produktfunktionen                                 | 9  |
| 7.  | Dynamische BD-Wellenformen und mögliche BD-Kanäle | 16 |
| 8.  | Fehleranzeige                                     | 27 |
| 9.  | Steuerungszustände und -modi des Produkts         | 28 |
| 10. | Allgemeine Befehle                                | 28 |
| 11. | EKG-Funktionsbefehle                              | 29 |
| 12. | Befehle für das Schrittmachersignal               | 31 |
| 13. | Befehle für Arrhythmie-Funktionen                 | 32 |
| 14. | EKG-Prüfbefehle                                   | 33 |
| 15. | Funktionsbefehle zur Atmung                       | 36 |
| 16. | Blutdruck-Funktionsbefehle                        | 37 |
| 17. | Weitere Funktionsbefehle                          | 40 |

# Abbildungsverzeichnis

## Abbildung

## Titel

## Seite

| 1.  | Bedienelemente und Anschlüsse auf dem Bedienfeld | 5  |
|-----|--------------------------------------------------|----|
| 2.  | Anschlüsse an der Produktoberseite               | 7  |
| 3.  | Battery-Eliminator-Anschluss                     | 8  |
| 4.  | Einschaltanzeige                                 | 8  |
| 5.  | Home-Bildschirmanzeige                           | 9  |
| 6.  | Home-Anzeige, Funktion Herzzeitvolumen markiert  | 10 |
| 7.  | Herzzeitvolumen-Anzeige                          | 10 |
| 8.  | EKG-Bildschirmanzeige                            | 11 |
| 9.  | EKG-Anschluss zu Prüfungszwecken                 | 12 |
| 10. | Arrhythmie-Bildschirmanzeige                     | 13 |
| 11. | CI-3-Adapter für Herzzeitvolumen-Injektat        | 18 |
| 12. | Anschlussschema für die Funktion Herzzeitvolumen | 20 |
| 13. | Anschluss für die Funktion Fetal/Maternal        | 23 |
| 14. | Anschluss zur Temperatursimulation               | 25 |
| 15. | Anschluss für Fernsteuerung                      | 26 |
| 16. | Austauschen des Akkus                            | 42 |

# Einleitung

## <u>∧</u>∧ Warnung

Zur Vermeidung von Stromschlag, Brand oder Verletzungen sind vor Verwendung des Produkts alle "Sicherheitsinformationen" zu lesen.

Vital Signs Simulator ProSim<sup>™</sup> 2 und ProSim<sup>™</sup> 3 (das Produkt) sind elektronische Signalquellen, mit denen die Funktion und Leistung von Patientenmonitoren überprüft bzw. gemessen werden kann. Das Gerät simuliert:

- EKG (mit und ohne Arrhythmien)
- Atmung
- Blutdruck
- Temperatur
- Herzzeitvolumen
- Fetales/Maternales EKG und IUP (nur ProSim 3)

In allen Abbildungen ist der ProSim<sup>™</sup> 3 dargestellt.

# Sicherheitsinformationen

Warnung kennzeichnet Situationen und Aktivitäten, die für den Anwender gefährlich sind. Vorsicht kennzeichnet

Situationen und Aktivitäten, durch die das Produkt oder die zu prüfende Ausrüstung beschädigt werden können.

Tabelle 1 enthält eine Liste der Symbole, die auf dem Produkt und im vorliegenden Handbuch verwendet werden.

## <u>∧</u>∧ Warnung

Zur Vermeidung von Stromschlag, Brand oder Verletzungen sind folgende Hinweise zu beachten:

- Das Produkt nur gemäß Spezifikation verwenden, da andernfalls der vom Produkt gebotene Schutz nicht gewährleistet werden kann.
- Das Produkt nicht an einen Patienten oder an Geräte, die mit einem Patienten verbunden sind, anschließen. Das Produkt ist ausschließlich für die Analyse von Geräten ausgelegt. Verwenden Sie das Gerät nicht zur Diagnostik, Behandlung oder einer anderen Funktion bei der das Gerät einen Patienten berührt.

- Die Akkus entfernen, wenn das Produkt für längere Zeit nicht verwendet oder bei Temperaturen von über 50 °C gelagert wird. Wenn die Akkus nicht entfernt werden, kann auslaufende Flüssigkeit das Produkt beschädigen.
- Um falsche Messungen zu vermeiden, müssen die Batterien ausgetauscht werden, wenn ein niedriger Ladezustand angezeigt wird.
- Alle Anweisungen sorgfältig durchlesen.
- Das Gerät nicht in der Nähe von explosiven Gasen, Dämpfen oder in dunstigen oder feuchten Umgebungen verwenden.
- Das Produkt nicht verwenden, wenn es beschädigt sein sollte.
- Das Produkt nicht verwenden, wenn es nicht richtig funktioniert.
- Vor Verwendung des Produkts das Gehäuse untersuchen. Auf Risse im Kunststoff oder herausgebrochene Teile achten. Insbesondere auf die Isolierung um die Buchsen herum achten.
- Vor dem Gebrauch des Produkts sämtliche Sicherheitsinformationen aufmerksam lesen.

- Vor dem Öffnen des Akkufachs alle Messfühler, Messleitungen und sämtliches Zubehör entfernen.
- Alle Messfühler, Messleitungen und sämtliches Zubehör entfernen, die nicht für die Messung erforderlich sind.
- Akkus enthalten gefährliche Chemikalien, die Verbrennungen und Explosionen verursachen können. Bei Kontakt zu Chemikalien die Kontaktstellen mit Wasser abwaschen und ärztlichen Rat suchen.

| Symbol             | Beschreibung                                            | Symbol                                  | Beschreibung                                                                                                    |
|--------------------|---------------------------------------------------------|-----------------------------------------|----------------------------------------------------------------------------------------------------|
| ▲                  | Wichtige Informationen. Im Handbuch nachschlagen.       | A                                       | Gefährliche Spannung                                                                                                    |
| CE                 | Entspricht den EU-Richtlinien                           | Sec. Sec. Sec. Sec. Sec. Sec. Sec. Sec. | Entspricht den relevanten nordamerikanischen Sicherheitsnormen.                                                                                                    |
| <b>C</b><br>N10140 | Entspricht den relevanten australischen EMV-<br>Normen  | Ð                                       | Batterie                                                                                                    |
| K                  | Entspricht den relevanten südkoreanischen<br>EMV-Normen | <u>X</u>                                | Dieses Gerät entspricht den<br>Kennzeichnungsvorschriften der WEEE-<br>Richtlinie (2002/96/EG). Das angebrachte<br>Etikett weist darauf hin, dass dieses<br>elektrische/elektronische Produkt nicht in<br>Hausmüll entsorgt werden darf.<br>Produktkategorie: In Bezug auf die<br>Gerätetypen in Anhang I der WEEE-Richtlinie<br>ist dieses Produkt als Produkt der<br>Kategorie 9, "Überwachungs- und<br>Kontrollinstrument", klassifiziert. Dieses Gerät<br>nicht mit dem Hausmüll entsorgen.<br>Informationen zum Recycling sind der<br>Website von Fluke zu entnehmen. |

Tabelle 1. Symbole

# Zubehörteile

Das verfügbare Zubehör ist in den Tabellen 2 und 3 aufgeführt.

## Tabelle 2. Standardzubehör

| Komponente                                       | Fluke Biomedical Teilenummer |
|--------------------------------------------------|------------------------------|
| Sicherheitsinformationen für ProSim 2/3          | 4308669                      |
| Bedienungshandbuch-CD für ProSim 2/3             | 4253822                      |
| IBD-Kabel (offen)                                | 2392173                      |
| Tragetasche für ProSim 2/3                       | 2248623                      |
| CI-3-Kabelset (Herzzeitvolumen-Box), 3010-0289FG | 2392199                      |
| USB Mini-B Kabel                                 | 1671807                      |

## Tabelle 3. Optionales Zubehör

| Komponente                         |                           | Fluke Biomedical Teilenummer |
|------------------------------------|---------------------------|------------------------------|
| Tomperaturkahal                    | Serie YSI 400 (UT-4)      | 2523334                      |
|                                    | YSI 700 (UT-2)            | 2199019                      |
| Cardiac Output Marq Eagle (Herzzei | tvolumen-Schalter für GE) | 4022300                      |
| AC/DC-Spannungsversorgung          |                           | 4318692                      |

# Übersicht über das Produkt

Tabelle 4 enthält eine Auflistung der Bedienelemente und Anschlüsse des in Abbildung 1 dargestellten Produkts.

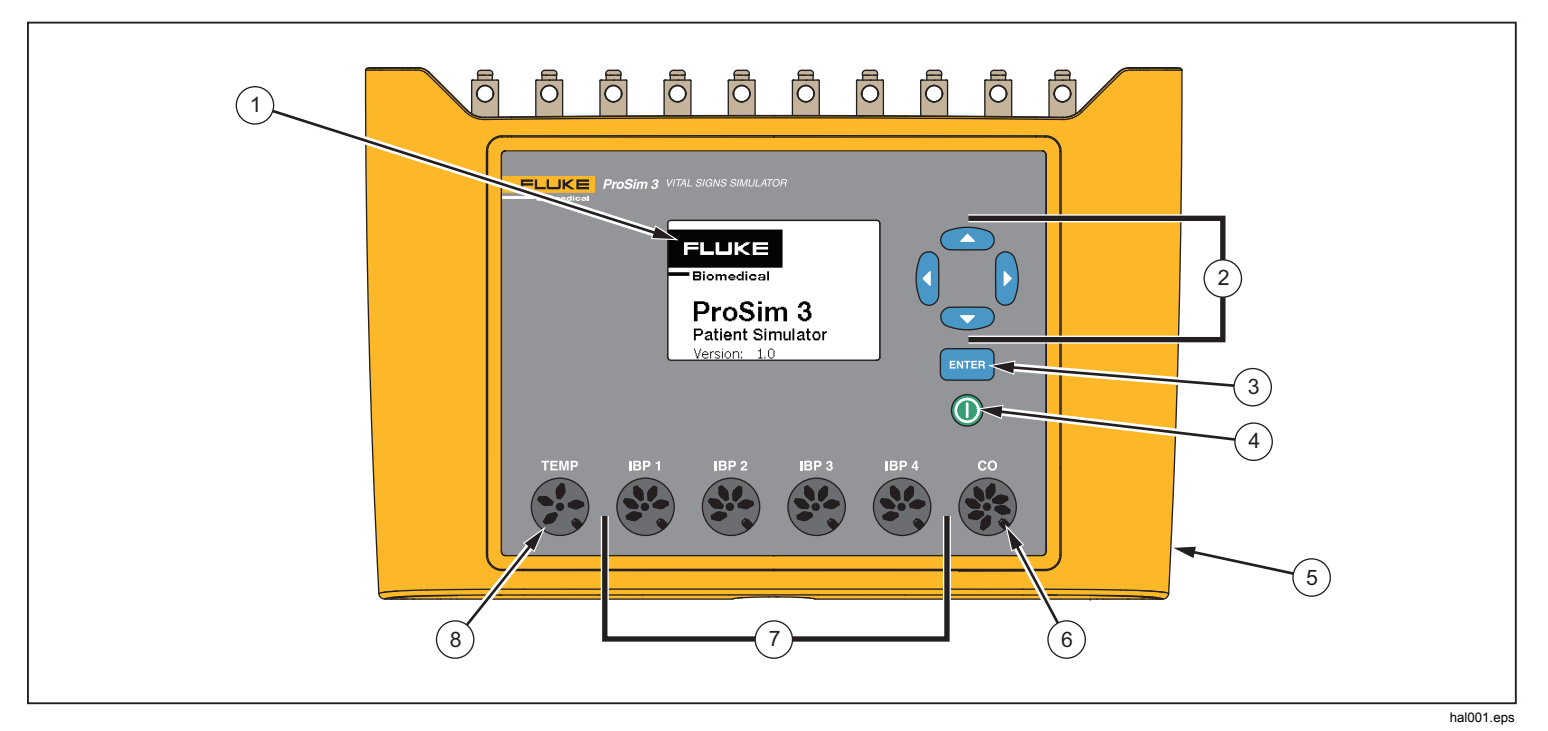

Abbildung 1. Bedienelemente und Anschlüsse auf dem Bedienfeld

## Tabelle 4. Bedienelemente und Anschlüsse auf dem Bedienfeld

| Nr. | Bezeichnung                           | Beschreibung                                                                   |
|-----|---------------------------------------|--------------------------------------------------------------------------------|
| 1   | Display                               | LCD-Anzeige                                                                    |
| 2   | Navigationstasten                     | Kursorsteuertasten für Navigation in Menüs und Listen.                         |
| 3   | Eingabetaste                          | Bestätigt die markierte Funktion.                                              |
| 4   | Ein/Aus-Taste                         | Zum Ein- und Ausschalten des Produkts.                                         |
| 5   | DC-Netzanschluss                      | Anschluss für das AC/DC-Netzteil.                                              |
| 6   | Anschluss für<br>Herzzeitvolumen      | Verbindung zum HZV-Eingang des Patientenmonitors.                              |
| 7   | Anschlüsse für invasiven<br>Blutdruck | Vier Anschlüsse für den IBD-Eingang (invasiver Blutdruck) am Patientenmontior. |
| 8   | Temperaturanschluss                   | Verbindung zum Temperatureingang des Patientenmonitors.                        |

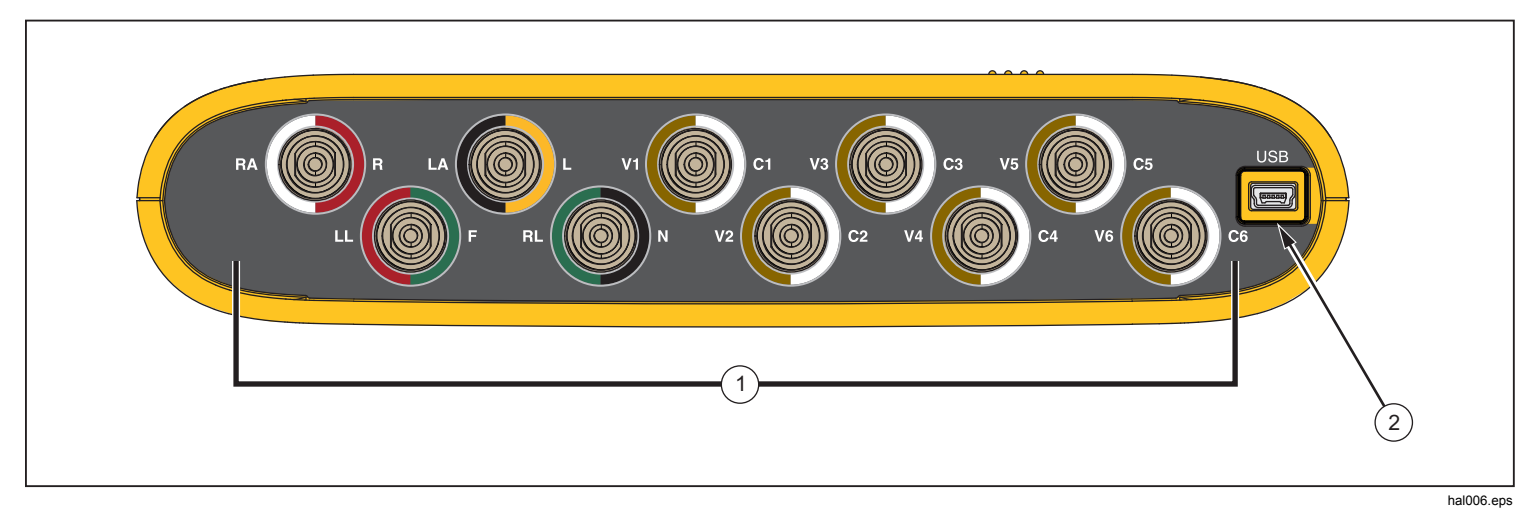

Tabelle 5 enthält eine Auflistung der Anschlüsse an der in Abbildung 2 dargestellten Produktoberseite.

## Abbildung 2. Anschlüsse an der Produktoberseite

#### Tabelle 5. Anschlüsse an der Produktoberseite

| Komponente | Bezeichnung            | Beschreibung                                       |  |
|------------|------------------------|----------------------------------------------------|--|
| 1          | EKG-Anschlüsse         | Anschlüsse für EKG-Leitungen vom Patientenmonitor. |  |
| (2)        | USB-Anschluss (Mini-B) | Für Firmware-Updates und Kalibrierung.             |  |

# **Batterie-Eliminator**

Das Produkt kann mit zwei eigenen 9-Volt-Batterien oder auch mit Netzstrom betrieben werden. Für den Betrieb mit Netzstrom schließen Sie das Produkt an die optional erhältliche AC/DC-Spannungsversorgung an, die in Abbildung 3 zu sehen ist.

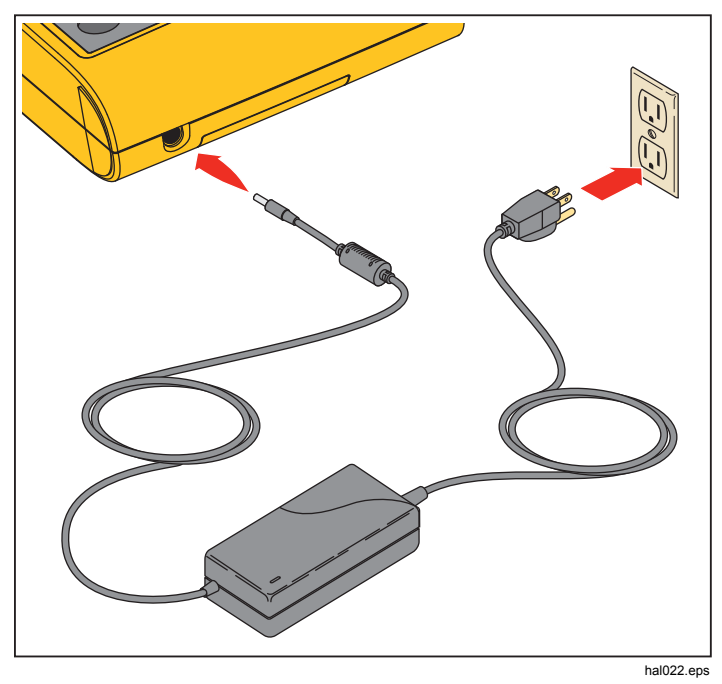

Abbildung 3. Battery-Eliminator-Anschluss

# Einschalten des Produkts

Drücken Sie zum Einschalten des Produkts (1) auf dem Bedienfeld. Die Einschaltanzeige erscheint (Abbildung 4).

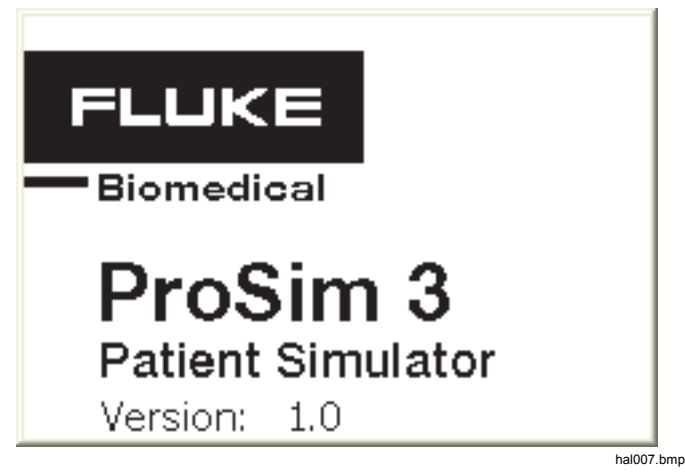

Abbildung 4. Einschaltanzeige

Wenn der Selbsttest abgeschlossen ist und keine Fehler festgestellt wurden, erscheint auf dem Display die in Abbildung 5 dargestellte Home-Bildschirmanzeige.

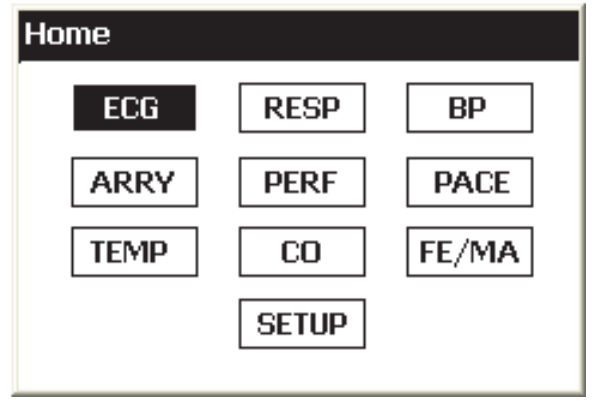

hal002.bmp

Abbildung 5. Home-Bildschirmanzeige

## **Bedienung**

In der Home-Anzeige werden alle Produktfunktionen angezeigt. Siehe Abbildung 5. Um für eine bestimmte Funktion die Parameter festzulegen, gehen Sie mit den Navigationstasten ((), (), ( $\odot$ ), ( $\odot$ )) auf das Funktionssymbol, um dieses zu markieren. Drücken Sie ENTER. Tabelle 6 beinhaltet eine Auflistung der in der Home-Anzeige angezeigten Produktfunktionen.

|        | Tabelle 0. FTC     | Juukiiuiikii | onen              |
|--------|--------------------|--------------|-------------------|
| SYMBOL | Beschreibung       | SYMBOL       | Beschreibung      |
| ECG    | EKG-<br>Wellenform | PACE         | Herzschrittmacher |
| RESP   | Atmung             | TEMP         | Temperatur        |
| BP     | Blutdruck          | СО           | Herzzeitvolumen   |
| ARRY   | Arrhythmie         | FE/MA        | Fetal/Maternal    |
| PERF   | Leistungssignal    | SETUP        | Setup             |

## Tabelle 6. Produktfunktionen

So stellen Sie einen Parameter einer Funktion ein:

1. Markieren Sie mit den Navigationstasten eine Funktion. In Abbildung 6 ist das Symbol für das Herzzeitvolumen markiert.

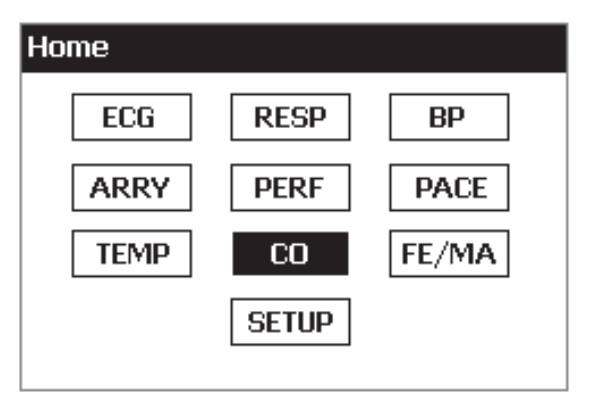

hal005.bmp

Abbildung 6. Home-Anzeige, Funktion Herzzeitvolumen markiert

2. Drücken Sie ENTER. Die in Abbildung 7 dargestellte Herzzeitvolumen-Anzeige erscheint.

| t |
|---|

Abbildung 7. Herzzeitvolumen-Anzeige

- Drücken Sie zur Einstellung der Injektionstemperatur 

   , um den INJ TEMP Wert zu markieren.
- 4. Drücken Sie ) oder (), um den Wert des markierten Parameters zu verändern. Der eingestellte Simulationswert verändert sofort das Ausgangssignal.

Auf diese Weise lassen sich alle Parameterwerte des Produkts einstellen. Die Markierung lässt sich nicht auf Parameter setzen, deren Wert nicht einstellbar ist.

Es gibt zwei Bedienmöglichkeiten, um zwischen den Produktfunktionen zu wechseln. Ist die Home-Anzeige nicht auf der Anzeige eingeblendet, werden im unteren Anzeigebereich **Prev**, **Home** und **Next** angezeigt. Wenn Sie nun zur Home-Anzeige wechseln möchten, setzen Sie die Markierung auf **Home** und drücken **ENTER**. In der Home-Anzeige sind alle Produktfunktionen eingeblendet. Siehe Abbildung 5.

Alternativ zur Funktionsauswahl über die Home-Anzeige können auch die Optionen **Prev** und **Next** verwendet werden. Auf diese Weise können Sie die Produktfunktionen der Software nacheinander durchgehen. Die Abfolge beim Durchgehen:

EKG, Atmung, Blutdruck, Arrhythmien, Leistungssignal, Schrittmachersignal, Temperatur, Herzzeitvolumen, Fetal/Maternal, Setup.

Beispiel: Das Herzzeitvolumen wird angezeigt (siehe Abbildung 7). Wenn Sie die Markierung auf **Prev** setzen und **ENTER**, drücken, wird die Anzeige für die Temperatur eingeblendet. Wenn Sie bei Anzeige des Herzzeitvolumens **Next** markieren und dann **ENTER** drücken, wird die Anzeige Fetal/Maternal eingeblendet.

## Kardiologische Funktionen

Die kardiologischen Funktionen des Produkts sind EKG, Arrhythmie, Blutdruck, Herzschrittmacher, Herzzeitvolumen und Leistungssignale.

## **EKG-Funktionen**

Mit den EKG-Funktionen des Produkts können Sie fünf Parameter einer EKG-Wellenform einstellen: Herzfrequenz, Amplitude, Patiententyp, ST und Artefakt. Abbildung 9 zeigt einen typischen Testaufbau zur EKG-Prüfung an einem Patientenmonitor.

Einstellung eines EKG-Parameters:

- 1. Setzen Sie in der **Home**-Anzeige mit den Navigationstasten die Markierung auf ECG.
- 2. Drücken Sie ENTER, um die in Abbildung 8 dargestellte EKG-Anzeige aufzurufen.

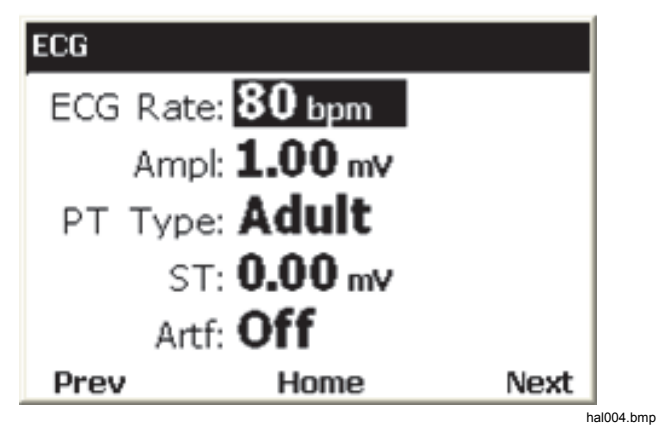

#### Abbildung 8. EKG-Bildschirmanzeige

Im Abschnitt zur Navigation zwischen den Funktionen und Auswahl der Parameter erfahren Sie mehr über die Einstellung der Parameterwerte. Die Einstellbereiche der Parameterwerte finden Sie in den Spezifikationen. Die Parameter verändern die Wellenform, die an den EKG-Anschlüssen an der Produktoberseite erscheint.

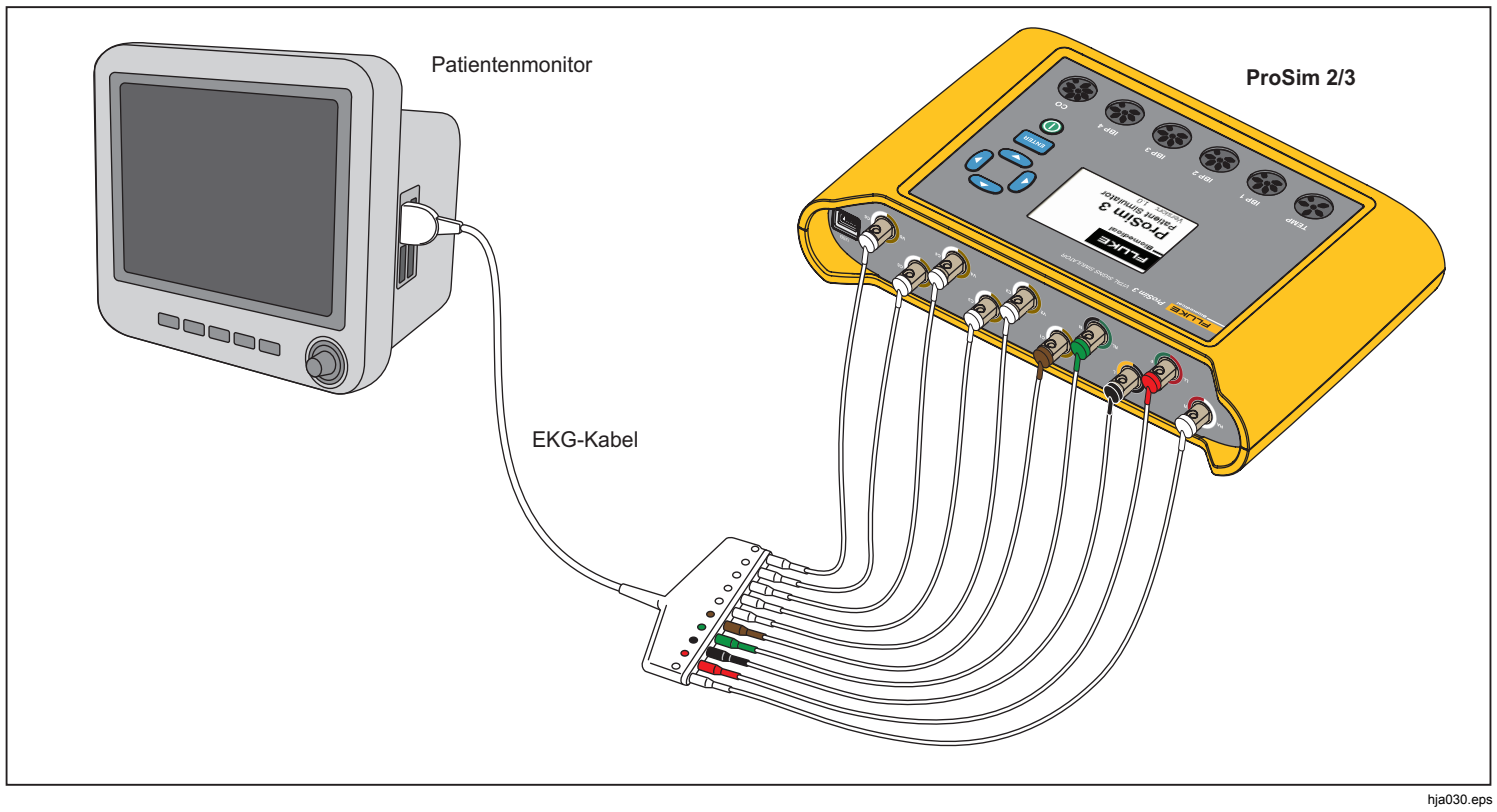

Abbildung 9. EKG-Anschluss zu Prüfungszwecken

## Herzschrittmacher-Signale

Das Produkt kann Herzsignale mit den Steuersignalen eines Schrittmachers simulieren. So stellen Sie Wellenform, Amplitude und Weite des Schrittmachersignals ein:

- 1. Setzen Sie in der **Home**-Anzeige mit den Navigationstasten die Markierung auf PACE.
- 2. Drücken Sie ENTER , um die Anzeige Pacemaker Waveseinzublenden.
- 3. Stellen Sie mit der im Abschnitt zur Bedienung beschriebenen Parameterauswahl die Parameter auf das gewünschte Herzschrittmacher-Signal ein.

Die Einstellbereiche der Parameterwerte finden Sie in den Spezifikationen.

## Arrhythmie-Funktion

Das Produkt kann Herzrhythmusstörungen simulieren. So starten Sie eine EKG-Arrhythmie-Simulation:

- 1. Setzen Sie in der **Home**-Anzeige mit den Navigationstasten die Markierung auf ARRY.
- 2. Drücken Sie ENTER , um die Anzeige Arrhythmias einzublenden. Siehe Abbildung 10.

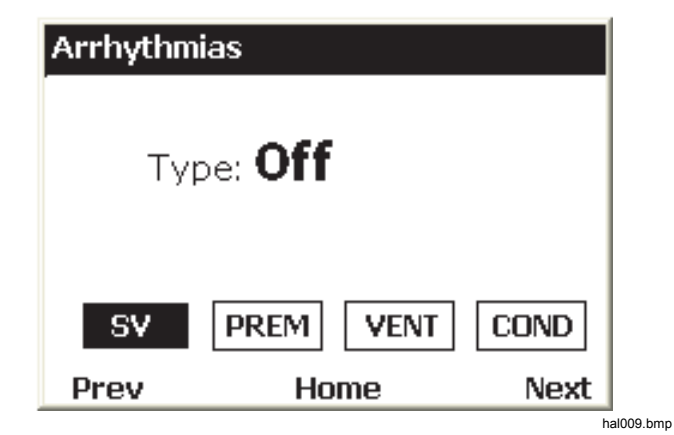

#### Abbildung 10. Arrhythmie-Bildschirmanzeige

Die simulierten Arrhythmien lassen sich in vier Kategorien unterteilen: supraventrikulär, vorzeitig einfallende Extrasystole, ventrikulär und Überleitungsstörung. In den Spezifikationen erfahren Sie mehr über die Arrhythmien der jeweiligen Kategorie.

- 3. Drücken Sie () oder (), um das Symbol einer Arrhythmie-Gruppe zu markieren.
- 4. Drücken Sie ENTER.
- 5. Stellen Sie mit der im Abschnitt zur Bedienung beschriebenen Parameterauswahl die Arrhythmie ein.

Wurde der Typenparameter auf eine Arrhythmie eingestellt, ist das Gruppensymbol, zu der die Arrhythmie gehört, stärker gerandet. So halten Sie eine Arrhythmie-Simulation an:

- 1. Setzen Sie die Markierung auf eines der Gruppensymbole.
- 2. Drücken Sie ENTER.
- 3. Drücken Sie ) oder (), bis als Typenwert Off angezeigt wird.

# EKG-Prüfung

Das Produkt kann Herzfrequenz-, Rechteck-, Dreieck- und Sinuswellen zur Überprüfung von Patientenmonitoren und anderen EKG-Geräten bereitstellen. Diese Wellenformen können zur Überprüfung von Amplitudengang, Empfindlichkeit, Verstärkungsdrift, interner Kalibrierung, Dämpfung des Schreibers, Papiervorschub. Linearität, Laufgeschwindigkeit und weiteren Größen eingesetzt werden.

Das Produkt stellt auch eine R-Welle bereit, damit überprüft werden kann, ob das EKG-Gerät das R-Segment eines EKG-Signals erkennt.

### Hinweis

Wird das Produkt darauf eingestellt, ein Leistungssignal bereitzustellen, wird die Simulation von Atmung und Blutdruck deaktiviert.

## Einstellung eines Leistungssignals

So stellen Sie das Leistungssignal an den EKG-Anschlüssen ein:

 Setzen Sie in der Home-Anzeige mit den Navigationstasten die Markierung auf PERF.

- 2. Drücken Sie ENTER, um die Anzeige "Performance Wave" einzublenden.
- 3. Stellen Sie mit der im Abschnitt zur Bedienung beschriebenen Parameterauswahl Frequenz, Form und Amplitude des Leistungssignals ein.

Die Einstellbereiche der Parameterwerte finden Sie in den Spezifikationen.

## Test der R-Wellen-Erfassung

Sie können das Produkt für die Bereitstellung eines normalen Herz-EKG-Signals einstellen und Amplitude und Weite des R-Segments im Signalverlauf variieren. So stellen Sie das R-Segment des EKG-Signals ein:

- Setzen Sie in der Home-Anzeige mit den Navigationstasten die Markierung auf PERF.
- 2. Drücken Sie ENTER , um die Anzeige **Performance Wave** einzublenden.
- 3. Setzen Sie mit den Navigationstasten die Markierung auf RWDET.
- 4. Drücken Sie ENTER , um die Anzeige der **R-Wave Detection** einzublenden.
- Stellen Sie mit der im Abschnitt zur Bedienung beschriebenen Parameterauswahl die Pulsfrequenz (Beats per Minute, BPM), die Weite und die Amplitude der R-Welle ein.

## Blutdruckfunktion

Das Produkt simuliert dynamische BD-Wellenformen (Blutdruck), die sich mit allen Normalsinusrhythmus-Raten synchronisieren und allen simulierten Arrhythmien folgen. Sie können jeden der vier BD-Kanäle unabhängig von den anderen einstellen. Jeder Kanal simuliert einen Brücken-Druckmessumformer. In jedes BD-Kanal-Signal kann ein Atmungsartefakt eingebracht werden.

## Einstellung der BD-Empfindlichkeit

Die Empfindlichkeit der vier BD-Kanäle muss auf die Empfindlichkeit des Patientenmonitors abgestimmt werden. So stellen Sie die Empfindlichkeit der BD-Kanäle ein:

- Setzen Sie in der Home-Anzeige mit den Navigationstasten die Markierung auf SETUP.
- 2. Drücken Sie ENTER , um die Anzeige Setup einzublenden.
- 3. Stellen Sie mit der im Abschnitt zur Bedienung beschriebenen Parameterauswahl die **BP Sense**-Parameter ein.

## Einrichtung eines BD-Kanals

So richten Sie einen der vier BD-Kanäle ein:

- Setzen Sie in der Home-Anzeige mit den Navigationstasten die Markierung auf BP.
- 2. Drücken Sie ENTER , um die Anzeige Blood Pressure einzublenden.

- 4. Drücken Sie ENTER , um die Anzeige Blood Pressure für den gewählten Kanal einzublenden.
- 5. Bevor Sie die BD-Simulation starten, müssen Sie den simulierten Druck auf 0 mmHg setzen. Setzen Sie mit den Navigationstasten die Markierung auf ZERO.
- 6. Drücken Sie ENTER. Der statische Druckparameter wird auf 0 mmHg gesetzt, die dynamische und die Artefakt-Variable auf Aus gestellt.
- 7. Setzen Sie den Patientenmonitor auf Null, um eine Grundlinie für künftige Simulationen einzustellen.
- 8. Stellen Sie mit der im Abschnitt zur Bedienung beschriebenen Parameterauswahl die Blutdruckkanal-Parameter ein.

## Dynamische Blutdruck-Wellenformen

Der Dynamik-Parameter wird zur Simulation verschiedener Drücke genutzt, die in der Herzumgebung und den dazugehörigen Blutgefäßen zu finden sind. Die dynamischen Wellenformen weisen einen Normalsinusrhythmus von 80 bpm auf. Die einzelnen dynamischen Wellenformen unterscheiden sich nur im systolischen und diastolischen Druck.

Die dynamischen Wellenformen sind nicht an allen vier BD-Kanälen verfügbar. Tabelle 7 beinhaltet eine Liste der dynamischen BD-Wellenformen und der BD-Kanäle, auf denen eine bestimmte Wellenform bereitgestellt werden kann.

#### Hinweis

*Im Abschnitt zum Swan-Ganz-Verfahren erfahren Sie, wie Sie eine serielle Simulation vornehmen können.* 

| Dynamische Wellenform      |        | PD4          | DDA          | DD2          | 554 |             |
|----------------------------|--------|--------------|--------------|--------------|-----|-------------|
| Bezeichnung                | Drücke | BP1          | BP2          | BP3          | BP4 |             |
| Arteriell                  | 120/80 | $\checkmark$ | $\checkmark$ | $\checkmark$ |     |             |
| Speichenarterie            | 120/80 | $\checkmark$ | $\checkmark$ | $\checkmark$ |     |             |
| Linker Ventrikel           | 120/00 | $\checkmark$ | $\checkmark$ | $\checkmark$ |     |             |
| Linkes Atrium              | 14/4   |              | $\checkmark$ | $\checkmark$ |     |             |
| Rechtes Atrium             | 15/10  |              | $\checkmark$ | $\checkmark$ |     | -zl         |
| Rechter Ventrikel          | 25/00  | $\checkmark$ | $\checkmark$ | $\checkmark$ |     | -Gar<br>ren |
| Pulmonalarterie            | 25/10  |              | $\checkmark$ | $\checkmark$ |     | wan         |
| Pulmonaler Wedge-<br>Druck | 10/2   |              | $\checkmark$ | $\checkmark$ |     | Bei S<br>V€ |

## Tabelle 7. Dynamische BD-Wellenformen und mögliche BD-Kanäle

## *Einbringung eines Atmungsartefakts in die BD-Wellenform*

Wird der Dynamik-Parameter eines Blutdruckkanals auf einen anderen Wert als Aus gestellt, können Sie die Markierung auf den Artefakt-Parameter setzen. Ist der Artefakt-Wert markiert, können Sie T oder Arücken, um den Wert an- und auszuschalten.

Jeder der BD-Kanäle weist einen anderen Bereich für die Druckveränderung aufgrund des Atmungsartefakts auf.

## Herzzeitvolumen

Die Herzzeitvolumen-Funktion simuliert elektronisch die Temperaturveränderungen des Blutes, das durch ein Injektat gekühlt wird.

#### Hinweis

Herzzeitvolumen-Messeinrichtungen, die mit Injektion nach Fick'schem Prinzip, Doppler-Ultraschall oder Bioimpedanz arbeiten, können mit diesem Produkt nicht überprüft werden.

### Prüfaufbau für Herzzeitvolumen

Um mit dem Produkt ein Herzzeitvolumen zu simulieren, muss der Monitor mithilfe eines CI-3-Adapters an das Produkt angeschlossen werden. Der Adapter ist in Abbildung 11 dargestellt. Beachten Sie, dass der Thermistor für die Injektattemperatur am EUT-Kabel abgetrennt wurde, um den Universalstecker anzubringen.

Das Modul besitzt Anschlüsse zur Herzzeitvolumen-Messprüfung und simuliert Injektattemperatur-Thermistoren bei 0 °C oder 24 °C. Von den zwei Steckern am CI-3-Modul/-Kabel ist der kleinere, 3-polige Stecker für die Katheter-Bluttemperatur (BT) und der Standardstecker für gängige Monitoren vorgesehen.

#### Hinweis

Der 3-polige Katheter-BT-Stecker ist zum standardmäßigen Baxter- bzw. Edwards-BT-Katheter und gleichartigen Kathetern anderer Hersteller kompatibel, z. B. Viggo-SpectraMed oder Abbott (Sorenson).

Der größere, 4-polige Stecker liefert die simulierte Injektattemperatur. Das 100 k $\Omega$ -Potentiometer mit 10 Umdrehungen gestattet die Einstellung der Injektattemperatur auf 0 °C oder 24 °C.

Der 4-polige IT-Thermistor-Stecker ist nicht an allen Monitoren standardmäßig vorhanden. Es ist auch ein Universalstecker erhältlich, den Sie an das Injektatkabel des getesteten Geräts anschließen können.

#### Hinweis

Ein zu Testzwecken verändertes Herzzeitvolumen-Kabel am geprüften Gerät darf nicht bei klinischen Anwendungen benutzt werden.

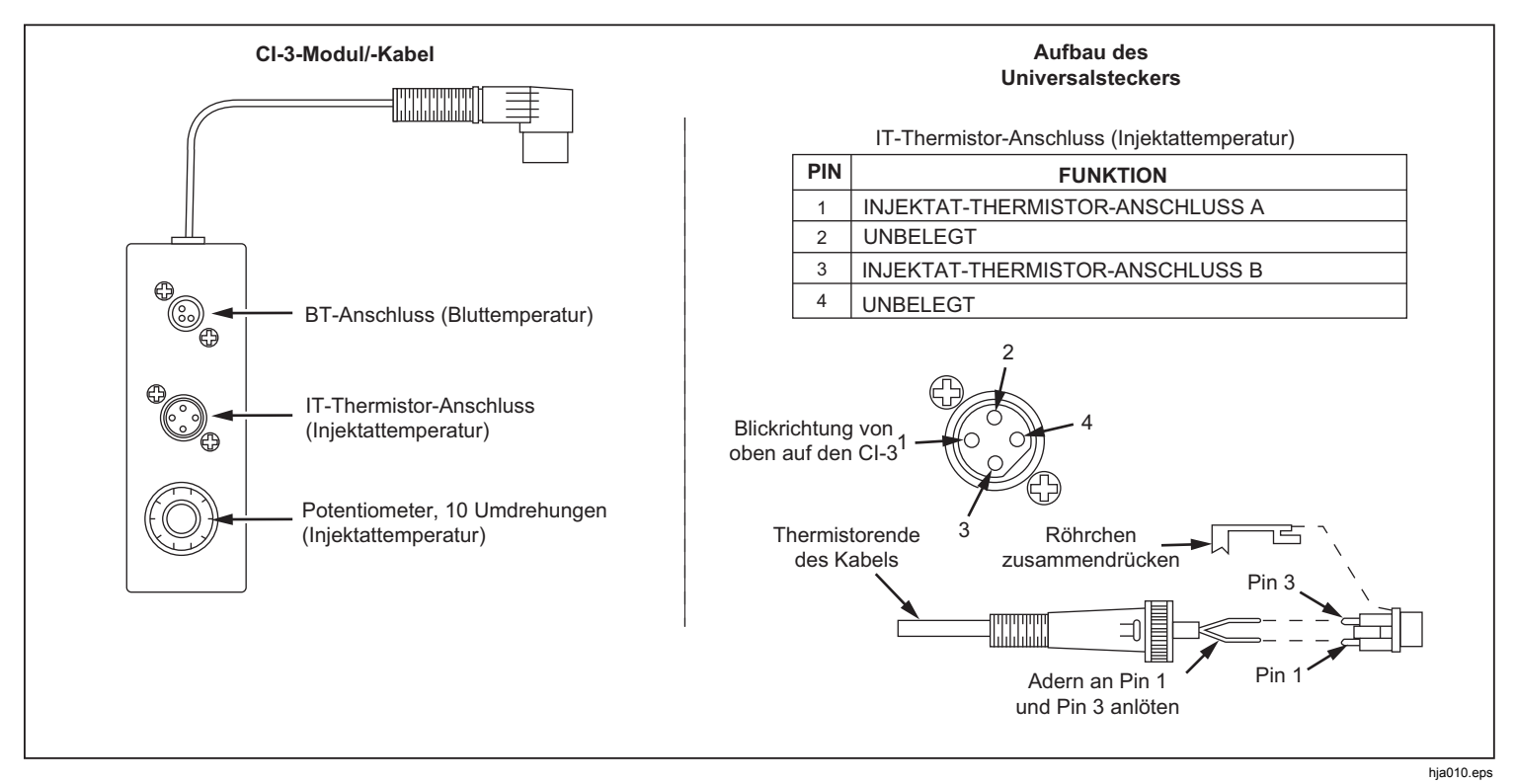

#### Abbildung 11. CI-3-Adapter für Herzzeitvolumen-Injektat

Benutzen Sie bei Herzzeitvolumen-Simulationen den mitgelieferten CI-3-Adapter, um das Produkt mit dem getesteten Gerät zu verbinden. (Siehe Abbildung 12.) Benutzen Sie bei Bedarf den Universalstecker. So nehmen Sie eine Herzzeitvolumen-Prüfung vor:

1. Schließen Sie den Patientenmonitor an den Herzzeitvolumen-Adapter an.

- 2. Schließen Sie den Adapter an das Produkt an (Abbildung 12).
- 3. Stellen Sie den Patientenmonitor wie folgt ein:
  - Kathetergröße: 7 F
  - Injektatvolumen: 10 cm3
  - Injektattemperatur: 0 °C oder 24 °C
  - Berechnungskonstante: 0,542 f
    ür Injektat mit 0 °C oder 0,595 f
    ür Injektat mit 24 °C
- 4. Setzen Sie in der **Home**-Anzeige des Produkts mit den Navigationstasten die Markierung auf <u>CO</u>.
- 5. Drücken Sie ENTER, um die Herzzeitvolumen-Anzeige aufzurufen.
- 6. Verwenden Sie die Parameterauswahl, um die Herzzeitvolumen-Parameter für die Prüfung festzulegen. Die Einstellbereiche der einzelnen Parameter können Sie den Detailangaben in den Spezifikationen entnehmen.
- 7. Setzen Sie mit den Navigationstasten die Markierung auf START.
- 8. Drücken Sie ENTER, um die Prüfung zu starten. Die Simulation endet automatisch.

Um die Simulation manuell anzuhalten, markieren Sie STOP und drücken ENTER.

## Simulation einer Injektatstörung und einer Links-Rechts-Shunt-Störung

Die Herzzeitvolumen-Funktion kann eine Injektat- oder eine Links-Rechts-Shunt-Störung simulieren. So stellen Sie eine dieser Störungen ein:

- 2. Drücken Sie () oder () , bis **FAULTY INJ** oder **L to R SHUNT** im Display erscheint.
- 3. Setzen Sie mit den Navigationstasten die Markierung auf START.
- 4. Drücken Sie ENTER, um die Prüfung zu starten.

## Simulation der Aufgabe eines Kalibrierungspulses

Das Produkt kann eine Wellenform bereitstellen, die eine Injektattemperatur von 0 °C oder 24 °C mit einem Schritt von 1,5 °C über 1 Sekunde zur Prüfung eines Herzzeitvolumen-Monitors simuliert. So können Sie einen Kalibrierungspuls ausgeben:

- 2. Drücken Sie () oder () , bis auf dem Display **CAL PULSE** angezeigt wird.
- 3. Drücken Sie ∩ oder ⊂, um <sup>START</sup> zu markieren.
- 4. Drücken Sie ENTER, um die Prüfung zu starten.

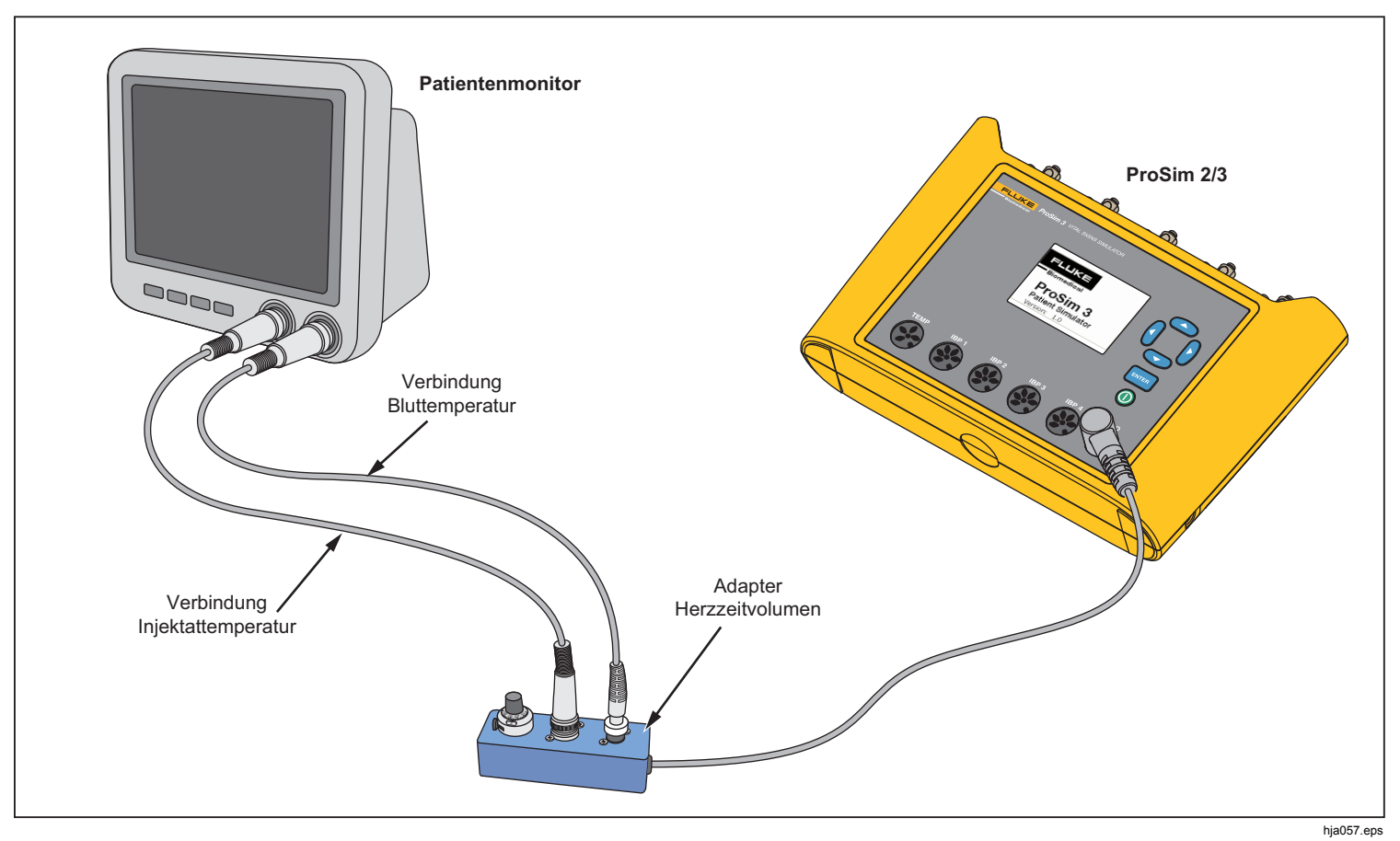

Abbildung 12. Anschlussschema für die Funktion Herzzeitvolumen

## Funktion Fetal/Maternal

Das Produkt kann fetale und maternale Elektrokardiogramme (EKGs) simulieren, wie sie in den Wehen auftreten. Auch Druckwellen von Gebärmutterkontraktionen können simuliert werden.

Das fetale/maternale EKG-Signal wird an den EKG-Anschlüssen des Produkts bereitgestellt. Das maternale Signal ist eine auf 80 bpm festgelegte P-QRS-T-Welle mit einer Amplitude, die dem halben Wert des Amplitudenparameters entspricht. Das fetale Signal ist eine schmale R-Welle mit voller Amplitude. Fetales und maternales Signal werden zu einem Summensignal überlagert.

## Simulation einer festen fetalen Herzfrequenz (Fetal Heart Rate, FHR)

So stellen Sie eine feste fetale Herzfrequenz ein:

- 1. Setzen Sie in der **Home**-Anzeige des Produkts mit den Navigationstasten die Markierung auf FE/MA.
- 2. Drücken Sie ENTER, um die Anzeige Fetal/Maternal aufzurufen.
- 3. Verwenden Sie die Parameterauswahl, um den **FHR**-Parameter einzustellen.

Der auf dem Display angezeigte FHR-Wert wird so lange ausgegeben, bis der Wert geändert wird.

# Simulation einer periodischen FHR mit intrauterinem Druck (IUP)

Das Produkt kann den intrauterinen Druck (IUP) einer Gebärmutterkontraktion während der Entbindung simulieren. Die IUP-Welle ist eine glockenförmige Kurve, die innerhalb 90 Sekunden bei Null beginnt, auf 90 mmHg steigt und dann wieder auf Null fällt. Die Frequenz der Kontraktionen kann auf manuell, 2, 3 oder 5 Minuten gesetzt werden.

Die FHR beginnt bei 140 bpm und ändert sich mit dem Blutdruck. Die fetale Herzfrequenz und der IUP werden auf dem Display angezeigt.

Das Produkt simuliert drei vorkonfigurierte Wellenformen für die periodische FHR:

**Späte Dezeleration:** Die fetale Herzfrequenz folgt dem intrauterinen Druck unmittelbar (keine Verzögerung). Die FHR beginnt bei 140 bpm, sinkt auf mit Erreichen der intrauterinen Druckspitze auf 100 bpm und kehrt dann zu 140 bpm zurück, während der IUP wieder auf Null abfällt.

**Späte Dezeleration:** Die Veränderung der fetalen Herzfrequenz setzt ein, wenn der IUP seinen Höhepunkt erreicht hat und folgt der Veränderung des intrauterinen Drucks mit einer Verzögerung von 45 Sekunden. Die FHR beginnt bei 140 bpm, sinkt dann auf 100 bpm und steigt anschließend wieder auf 140 bpm.

**Akzeleration:** Die fetale Herzfrequenz folgt der Veränderung des intrauterinen Drucks mit einer Verzögerung von 30 Sekunden. Die FHR beginnt bei 140 bpm, steigt dann auf 175 bpm und fällt anschließend wieder auf 140 bpm. So stellen Sie eine periodische FHR mit IUP ein:

- Wird die Fetal/Maternal bereits angezeigt, fahren Sie mit Schritt 3 fort. Andernfalls wechseln Sie zur Home-Anzeige und setzen die Markierung mit den Navigationstasten auf FE/MA.
- 2. Drücken Sie ENTER , um die Anzeige Fetal/Maternal aufzurufen.
- 3. Verwenden Sie die Parameterauswahl, um die Parameter FHR, IUP und Period einzustellen.
- 4. Setzen Sie die Markierung mit den Navigationstasten auf START.
- 5. Drücken Sie ENTER, um die Prüfung zu starten. Wird der Parameter **Period** auf **Manual** gesetzt, endet die Simulation automatisch mit dem Ende der IUP-Welle. Jedes Mal, wenn Sie nun ENTER drücken, beginnt eine neue IUP-Welle. Bei einer anderen Einstellung als Manual wiederholt sich die IUP-Welle mit der mit dem Parameter **Period** eingestellten Frequenz, bis die Simulation angehalten wird.

Um die Simulation manuell anzuhalten, markieren Sie STOP und drücken ENTER.

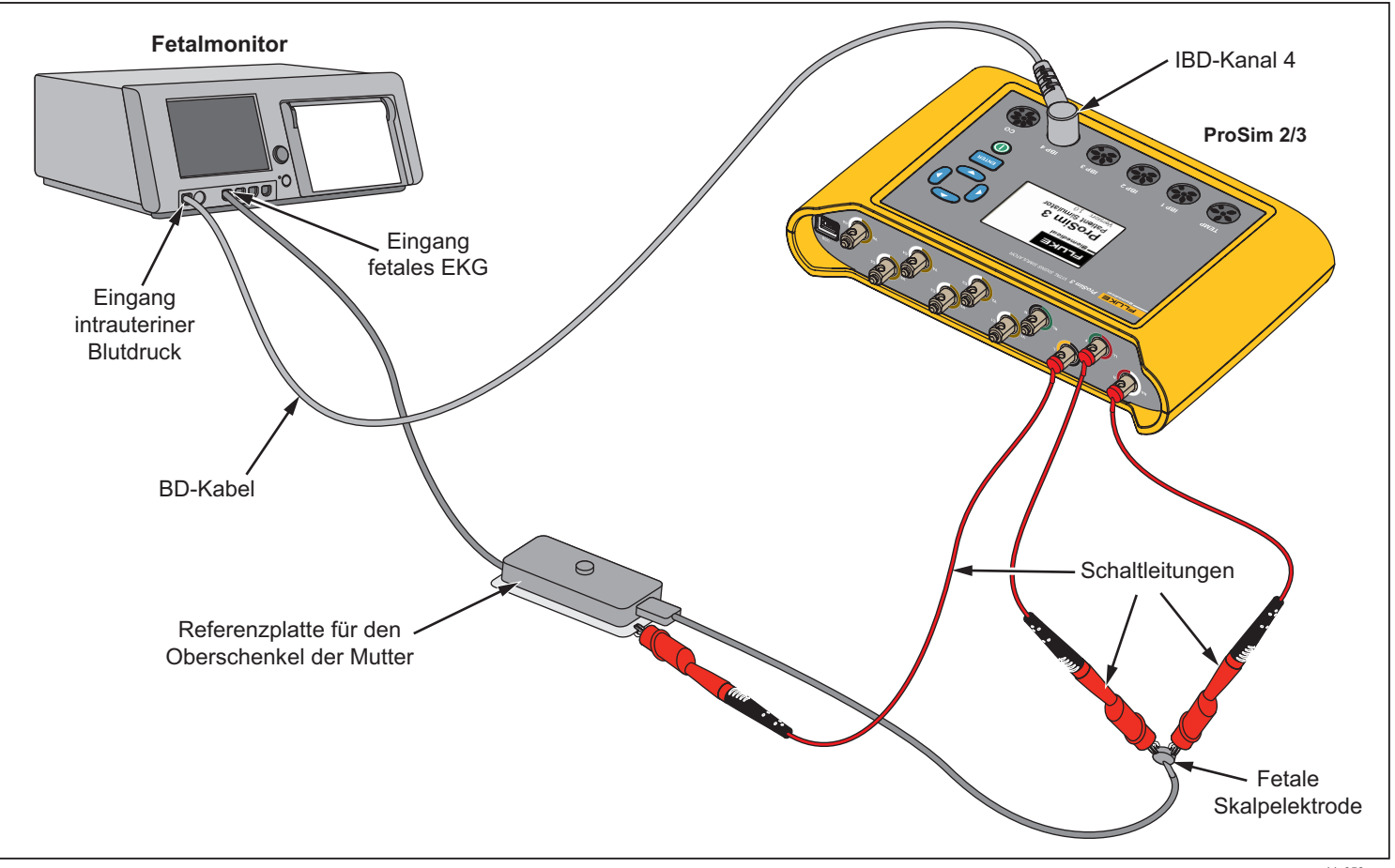

Abbildung 13. Anschluss für die Funktion Fetal/Maternal

hja058.eps

# Andere Funktionen

Das Produkt ist auch in der Lage, Atmung und Temperatur zu simulieren. Dieser Abschnitt behandelt die Vorgehensweisen zur Einrichtung dieser beiden Funktionen.

## Atmungsfunktionen

Mithilfe der Atmungsfunktion können Sie fünf Parameter der respiratorischen Wellenform justieren: Frequenz, Widerstand, Grundlinien-Widerstand, Leitungsauswahl (linker Arm oder linkes Bein) und Apnoe. So stellen Sie die respiratorische Wellenform ein:

- Setzen Sie in der Home-Anzeige mit den Navigationstasten die Markierung auf RESP.
- 2. Drücken Sie ENTER, um die Atmungsanzeige einzublenden.

Im Abschnitt zur Navigation zwischen den Funktionen und Auswahl der Parameter erfahren Sie mehr über die Einstellung der Atmungsparameter. Die Einstellbereiche der Parameterwerte finden Sie in den Spezifikationen. Die Parameter verändern die Wellenform, die an den EKG-Anschlüssen an der Produktoberseite erscheint.

Wird der Apnoe-Parameter auf 12, 22 oder 32 eingestellt, beginnt das Apnoe-Ereignis unverzüglich. Wenn das Ereignis endet, wird der Parameter auf Aus gesetzt. Sie müssen den Parameter auf 12, 22 oder 32 einstellen, um ein weiteres Apnoe-Ereignis zu starten.

Die vor Ausschalten des Produkts festgelegten Werte für Grundlinien- und Leitungsparameter werden zu Standardeinstellungen und werden nach Wiedereinschalten des Gerätes verwendet.

## Temperatur

Die vom Produkt simulierten Temperaturwerte sind mit Messfühlern von Yellow Springs, Inc. (YSI) der Serien 400 und 700 kompatibel. Der an die Temperaturbuchse angeschlossene Kabeltyp bestimmt, welcher Typ von Temperaturmessfühler simuliert wird. Schließen Sie den Temperatureingang des UUT an die Temperaturbuchse an, wie in Abbildung 14 gezeigt.

So stellen Sie die Temperatur ein:

- 1. Setzen Sie in der **Home**-Anzeige mit den Navigationstasten die Markierung auf TEMP.
- 2. Drücken Sie ENTER, um die Temperaturanzeige einzublenden.

Im Abschnitt zur Navigation zwischen den Funktionen und Auswahl der Parameter erfahren Sie mehr über die Einstellung des Temperatur-Parameterwerts. Die Einstellbereiche der Parameterwerte finden Sie in den Spezifikationen. Diese Parameter verändern das Temperatursignal am Temperaturanschlussstecker.

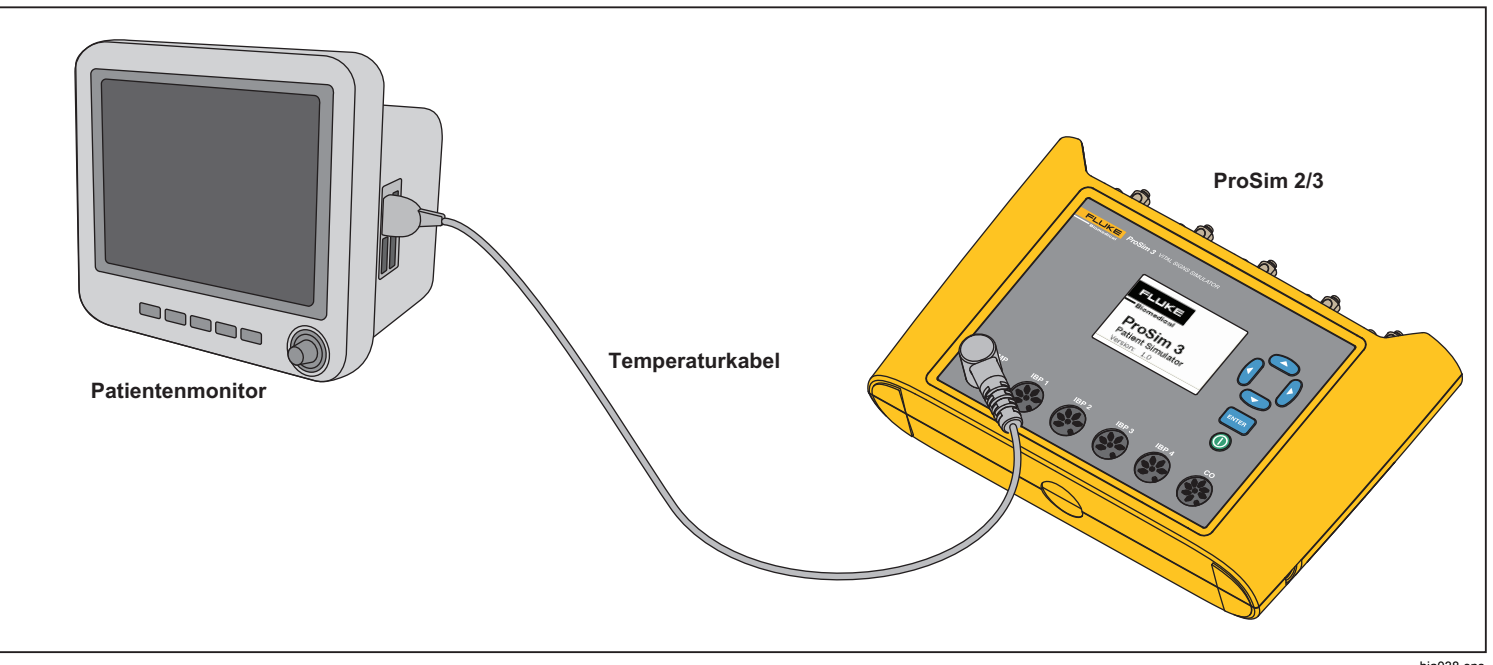

Abbildung 14. Anschluss zur Temperatursimulation

# Ferngesteuerte Bedienung

Das Produkt weist einen USB-Geräte-Anschluss auf, über den Sie das Produkt mithilfe mehrerer Bedienbefehle fernsteuern können. Wenn Sie das Produkt über einen PC steuern möchten, verbinden Sie den USB-Anschluss mit einem USB-Anschluss Ihres PCs. Zur Produktsteuerung muss auf dem PC als Betriebssystem Windows XP, Vista, Windows 7 oder ein neues Windows System installiert sein.

Zur Bedienung des Produkts über einen PC schließen Sie den PC wie in Abbildung 15 dargestellt an das Produkt an.

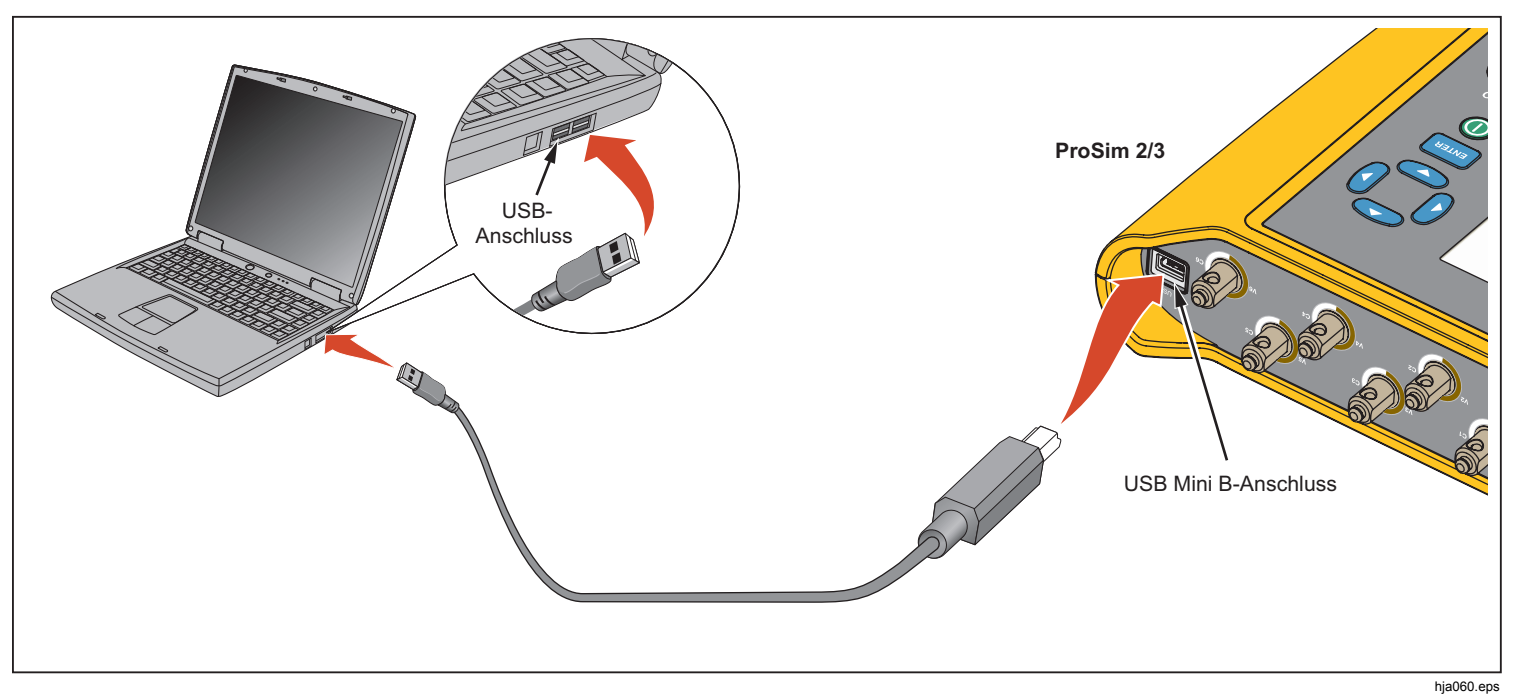

Abbildung 15. Anschluss für Fernsteuerung

Bei Anschluss an einen PC mit Windows Betriebssystem kommuniziert das Produkt über einen PC-COM-Port. Stellen Sie sicher dass die COM-Port-Parameter wie folgt eingestellt sind:

- 9600 Baud
- Kein Paritäts-Bit
- 8 Daten-Bits
- 1 Stoppbit
- Hardware-Handshake aus

## Fernsteuerungsbefehle

Ein Fernsteuerungsbefehl besteht aus alphanumerischen Zeichen. Das erste Zeichen des Befehls muss ein Buchstabe des Alphabets sein. Die alphabetischen Zeichen können groß oder klein geschrieben sein.

- Besondere Zeichen:
- Zeilenumbruch (CR)
- Zeilenvorschub (LF)
- Leer (SP)
- Rücktaste (BS)
- Escape (ESC)

Das Produkt führt einen Befehl aus, wenn es einen Zeilenumbruch und/oder Zeilenvorschub empfängt. Alphabetische Zeichen sind von der Groß-/Kleinschreibung unabhängig. Bei der Eingabe eines Befehls löscht die Rücktaste das letzte eingegebene Zeichen. Mit der Escape-Taste dagegen wird der gesamte Befehl gelöscht. Ist ein Befehl abgeschlossen, sendet das Produkt eine Antwort, die mit einem Zeilenumbruch und Zeilenvorschub am PC endet. Sofern das Produkt keine anderen Daten zurücksendet, lautet die Antwort des Produkts bei Annahme eines Befehls "OK". Wird ein Befehl nicht vom Produkt akzeptiert, wird einer der in Tabelle 8 aufgeführten Fehlercodes an den PC gesendet.

#### Tabelle 8. Fehleranzeige

| Fehlercode | Beschreibung                    |
|------------|---------------------------------|
| ERR=00     | Zur Zeit keine Befehle zulässig |
| ERR=01     | Unbekannter Befehl              |
| ERR=02     | Unzulässiger Befehl             |
| ERR=03     | Unzulässiger Parameter          |
| ERR=04     | Beschädigte Daten               |
| ERR=05     | Unbekannter Fehler              |
| ERR=06     | Option nicht installiert        |
| ERR=07     | Falsches Kennwort.              |

Wird das Produkt über das Bedienfeld gesteuert (lokaler Modus), reagiert die Remote-Schnittstelle nicht auf Befehle, bis über den USB-Anschluss der Befehl REMOTE an das Produkt gesendet wird.

## Allgemeine Befehle

Tabelle 9 enthält eine Liste der Modi mit ihrer Beschreibung.

#### Tabelle 9. Steuerungszustände und -modi des Produkts

| Modus | Тур              | Beschreibung                                   |
|-------|------------------|------------------------------------------------|
| LOCAL | Lokaler<br>Modus | Lokale Steuerung                               |
| RMAIN | Hauptmodus       | Haupt-Fernsteuerung                            |
| DIAG  | Untermodus       | Diagnosetests, Untermodus der<br>Fernsteuerung |
| CAL   | Untermodus       | Kalibrierung, Untermodus der<br>Fernsteuerung  |

Tabelle 10 enthält eine Liste der allgemeinen Befehle zur Einstellung der Steuerzustände und -modi des Produkts. Die Tabelle zeigt, in welchem Modus der Befehl erkannt wird und welche Antwort das Produkt an den PC zurückgibt, wenn der Befehl abgeschlossen ist.

| Tabelle | 10. Allge | emeine | Befehle |
|---------|-----------|--------|---------|
|---------|-----------|--------|---------|

| Befehl | Zulässiger<br>Modus | Rückgabe            | Beschreibung                         |
|--------|---------------------|---------------------|--------------------------------------|
| REMOTE | LOCAL               | RMAIN               | Zur Fernsteuerung wechseln           |
| LOCAL  | RMAIN               | LOCAL               | Zur lokalen<br>Steuerung<br>wechseln |
| QMODE  | Alle Modi           | Siehe<br>Tabelle 10 | Modusabfrage                         |

## Funktionsbefehle

Die Funktionsbefehle sind nach den Funktionen gruppiert, die sie unterstützen.

## **EKG-Funktionen**

Die Tabellen 11 und 12 enthalten Listen von Befehlen zur Steuerung der EKG-Funktionen des Produkts. Die Befehle: Normales Sinus-EKG, EKG-Amplitude, Erwachsene/Kinder, ST-Hebung, EKG-Artefakt-Simulation, Schrittmachersignal, Schrittmacheramplitude und Schrittmacherweite.

#### Tabelle 11. EKG-Funktionsbefehle

| Aktion      | Befehl |
|-------------|--------|
| Normalsinus |        |
| 30 bpm      | NSR30  |
| 40 bpm      | NSR40  |
| 45 bpm      | NSR45  |
| 60 bpm      | NSR60  |
| 80 bpm      | NSR80  |
| 90 bpm      | NSR90  |
| 100 bpm     | NSR100 |
| 120 bpm     | NSR120 |
| 140 bpm     | NSR140 |
| 160 bpm     | NSR160 |
| 180 bpm     | NSR180 |
| 200 bpm     | NSR200 |
| 220 bpm     | NSR220 |
| 240 bpm     | NSR240 |
| 260 bpm     | NSR260 |
| 280 bpm     | NSR280 |
| 300 bpm     | NSR300 |

## Tabelle 11. EKG-Funktionsbefehle (Fortsetzung)

| Aktion                   | Befehl  |  |
|--------------------------|---------|--|
| Amplitude <sup>[1]</sup> |         |  |
| 0,05 mV                  | NAS0.05 |  |
| 0,10 mV                  | NAS0.10 |  |
| 0,15 mV                  | NAS0.15 |  |
| 0,20 mV                  | NAS0.20 |  |
| 0,25 mV                  | NAS0.25 |  |
| 0,30 mV                  | NAS0.30 |  |
| 0,35 mV                  | NAS0.35 |  |
| 0,40 mV                  | NAS0.40 |  |
| 0,45 mV                  | NAS0.45 |  |
| 0,50 mV                  | NAS0.50 |  |
| 1,00 mV                  | NAS1.00 |  |
| 1,50 mV                  | NAS1.50 |  |
| 2,00 mV                  | NAS2.00 |  |
| 2,50 mV                  | NAS2.50 |  |
| 3,00 mV                  | NAS3.00 |  |
| 3,50 mV                  | NAS3.50 |  |
| 4,00 mV                  | NAS4.00 |  |

## Tabelle 11. EKG-Funktionsbefehle (Fortsetzung)

| Aktion                                 | Befehl   |  |
|----------------------------------------|----------|--|
| Amplitude <sup>[1]</sup> (Fortsetzung) |          |  |
| 4,50 mV                                | NAS4.50  |  |
| 5,00 mV                                | NAS5.00  |  |
| 5,50 mV                                | NAS5.50  |  |
| Erwachsene/Kinder <sup>[1]</sup>       |          |  |
| Erwachsene                             | ADULT    |  |
| Kinder                                 | PEDS     |  |
| -0,8 mV                                | STD-0.8  |  |
| -0,7 mV                                | STD-0.7  |  |
| -0,6 mV                                | STD-0.6  |  |
| -0,5 mV                                | STD-0.5  |  |
| -0,4 mV                                | STD-0.4  |  |
| -0,3 mV                                | STD-0.3  |  |
| -0,2 mV                                | STD-0.2  |  |
| -0,1 mV                                | STD-0.1  |  |
| -0,05 mV                               | STD-0.05 |  |
| 0 mV                                   | STD0     |  |

## Tabelle 11. EKG-Funktionsbefehle (Fortsetzung)

| Aktion                                                                                                    | Befehl   |  |
|----------------------------------------------------------------------------------------------------|----------|--|
| ST-Hebung <sup>[1]</sup>                                                                                    |          |  |
| +0,05 mV                                                                                                    | STD+0.05 |  |
| +0,1 mV                                                                                                    | STD+0.1  |  |
| +0,2 mV                                                                                                    | STD+0.2  |  |
| +0,3 mV                                                                                                    | STD+0.3  |  |
| +0,4 mV                                                                                                    | STD+0.4  |  |
| +0,5 mV                                                                                                    | STD+0.5  |  |
| +0,6 mV                                                                                                    | STD+0.6  |  |
| +0,7 mV                                                                                                    | STD+0.7  |  |
| +0,8 mV                                                                                                    | STD+0.8  |  |
| Artefakt-Simulation [1]                                                                                     |          |  |
| Aus                                                                                                    | EAOFF    |  |
| 50 Hz                                                                                                    | EA50     |  |
| 60 Hz                                                                                                    | EA60     |  |
| Muskel                                                                                                    | EAMSC    |  |
| Wandernd                                                                                                    | EAWNDR   |  |
| Atmung                                                                                                    | EARESP   |  |
| <ol> <li>Stellen Sie die EKG-Frequenz vor der Amplitude, der ST-Hebung und dem<br/>Artefakt ein.</li> </ol> |          |  |

| Aktion                               | Befehl |
|--------------------------------------|--------|
| Wellenformen                         |        |
| Vorhofschrittmacher                  | ATR    |
| Asynchroner Schrittmacher            | ASN    |
| Häufige Sinusschwingung<br>anfordern | DFS    |
| AV sequenziell                       | AVS    |
| Nichterfassung                       | NCA    |
| Keine Funktion                       | NFU    |
| Amplitude <sup>[1]</sup>             |        |
| 1 mV                                 | PA1    |
| 2 mV                                 | PA2    |
| 5 mV                                 | PA5    |
| 10 mV                                | PA10   |

| Tabelle 12. Befehle für das Schrittmachersignal |
|-------------------------------------------------|
| (Fortsetzung)                                   |

| Aktion                                                                   | Befehl |
|--------------------------------------------------------------------------|--------|
| Weite <sup>[1]</sup>                                                     |        |
| 0,1 mV                                                                   | PA0.1  |
| 0,5 mV                                                                   | PA0.5  |
| 1,0 mV                                                                   | PA1.0  |
| 1,5 mV                                                                   | PA1.5  |
| 2 mV                                                                     | PA2.0  |
| 1. Stellen Sie die Schrittmacher-Wellenform vor Amplitude und Weite ein. |        |

## Arrhythmie-Funktionen

Tabelle 13 enthält eine Liste der Befehle zur Arrhythmie-Simulation. Gruppiert sind diese Wellenformen nach supraventrikulärer Arrhythmie, vorzeitig einfallender Extrasystole, ventrikulärer Arrhythmie und Überleitungsstörung.

## Tabelle 13. Befehle für Arrhythmie-Funktionen

| Aktion                                                       | Befehl |  |
|--------------------------------------------------------------|--------|--|
| Supraventrikulär                                             |        |  |
| Grobes Vorhofflimmern                                        | AF1    |  |
| Feines Vorhofflimmern                                        | AF2    |  |
| Vorhofflattern                                               | AFL    |  |
| Sinusarrhythmie                                              | SINA   |  |
| Missed Beat                                                  | MB80   |  |
| Atriale Tachykardie                                          | ATC    |  |
| Paroxysmale atriale Tachykardie                              | PAT    |  |
| Knotenrhythmus                                               | NOD    |  |
| Supraventrikuläre Tachykardie                                | SVT    |  |
| Vorzeitig                                                    |        |  |
| Vorzeitige Vorhofkontraktion                                 | PAC    |  |
| Vorzeitige Knotenkontraktion                                 | PNC    |  |
| Vorzeitige ventrikuläre Kontraktion links (PVC1), Standard   | PVC1S  |  |
| Vorzeitige ventrikuläre Kontraktion links (PVC1), früh       | PVC1E  |  |
| Vorzeitige ventrikuläre Kontraktion<br>links (PVC1), R auf T | PVC1R  |  |

# Tabelle 13. Befehle für Arrhythmie-Funktionen (Fortsetzung)

| Aktion                                                     | Befehl |
|------------------------------------------------------------|--------|
| Vorzeitig (Fortsetzung)                                    |        |
| Vorzeitige ventrikuläre Kontraktion rechts (PVC1), früh    | PVC2S  |
| Vorzeitige ventrikuläre Kontraktion rechts (PVC1), früh    | PVC2E  |
| Vorzeitige ventrikuläre Kontraktion rechts (PVC1), R auf T | PVC2R  |
| Multifokale PVCs                                           | MF     |
| Ventrikulär                                                |        |
| PVCs 6 pro Minute                                          | PVC6   |
| PVCs 12 pro Minute                                         | PVC12  |
| PVCs 24 pro Minute                                         | PVC24  |
| Frequenz multifokale PVCs                                  | FMF    |
| Bigeminie                                                  | BIG    |
| Trigeminie                                                 | TRG    |
| PVC-Paar                                                   | PAIR   |
| 5 PVCs                                                     | RUN5   |
| 11 PVCs                                                    | RUN11  |

# Tabelle 13. Befehle für Arrhythmie-Funktionen (Fortsetzung)

| Aktion                    | Befehl |  |
|---------------------------|--------|--|
| Ventrikulär (Fortsetzung) |        |  |
| Ventrikuläre Tachykardie  | VTC    |  |
| Kammerflimmern, grob      | VFB1   |  |
| Kammerflimmern, fein      | VFB2   |  |
| Asystolie                 | ASY    |  |
| Überleitungsstörung       |        |  |
| Block 1. Grades           | 1DB    |  |
| Block 2. Grades           | 2DB    |  |
| Block 3. Grades           | 3DB    |  |
| Rechtsschenkelblock       | RBB    |  |
| Linksschenkelblock        | LBB    |  |

## Funktionen zur EKG-Prüfung

Tabelle 14 enthält eine Liste der Befehle für EKG-Testfunktionen. Diese Befehle sind nach Leistungssignalformen, Leistungssignalamplitude, R-Wellen-Frequenz, R-Wellen-Breite und R-Wellen-Amplitude gruppiert.

#### Tabelle 14. EKG-Prüfbefehle

| Aktion                  | Befehl  |
|-------------------------|---------|
| Leistungssignale        |         |
| Rechteckwelle, 2 Hz     | SQU2    |
| Rechteckwelle, 0,125 Hz | SQU.125 |
| Dreieckwelle, 2 Hz      | TRI2    |
| Dreieckwelle, 2,5 Hz    | TRI2.5  |
| Pulswelle, 30 BPM       | PUL30   |
| Pulswelle, 60 BPM       | PUL60   |
| Sinusschwingung, 0,5 Hz | SIN0.5  |
| Sinusschwingung, 5 Hz   | SIN5    |
| Sinusschwingung, 10 Hz  | SIN10   |
| Sinusschwingung, 40 Hz  | SIN40   |
| Sinusschwingung, 50 Hz  | SIN50   |
| Sinusschwingung, 60 Hz  | SIN60   |
| Sinusschwingung, 100 Hz | SIN100  |
| Amplitude               |         |
| 0,05 mV                 | PFA0.05 |
| 0,10 mV                 | PFA0.10 |

| Tabelle | 14. | EKG-P | Prüfbefehle |
|---------|-----|-------|-------------|

| Aktion                  | Befehl  |
|-------------------------|---------|
| Amplitude (Fortsetzung) |         |
| 0,15 mV                 | PFA0.15 |
| 0,20 mV                 | PFA0.20 |
| 0,25 mV                 | PFA0.25 |
| 0,30 mV                 | PFA0.30 |
| 0,35 mV                 | PFA0.35 |
| 0,40 mV                 | PFA0.40 |
| 0,45 mV                 | PFA0.45 |
| 0,50 mV                 | PFA0.50 |
| 1,00 mV                 | PFA1.00 |
| 1,50 mV                 | PFA1.50 |
| 2,00 mV                 | PFA2.00 |
| 2,50 mV                 | PFA2.50 |
| 3,00 mV                 | PFA3.00 |
| 3,50 mV                 | PFA3.50 |
| 4,00 mV                 | PFA4.00 |
| 4,50 mV                 | PFA4.50 |
| 5,00 mV                 | PFA5.00 |
| 5,50 mV                 | PFA5.50 |

## Tabelle 14. EKG-Prüfbefehle (Fortsetzung)

| Aktion                    | Befehl |  |
|---------------------------|--------|--|
| R-Wellen-Frequenz         |        |  |
| R-Welle mit 30 bpm        | RWR30  |  |
| R-Welle mit 60 bpm        | RWR60  |  |
| R-Welle mit 80 bpm        | RWR80  |  |
| R-Welle mit 120 bpm       | RWR120 |  |
| R-Welle mit 200 bpm       | RWR200 |  |
| R-Welle mit 250 bpm       | RWR250 |  |
| R-Wellen-Breite           |        |  |
| R-Wellen-Breite bei 8 ms  | RWW8   |  |
| R-Wellen-Breite bei 10 ms | RWW10  |  |
| R-Wellen-Breite bei 12 ms | RWW12  |  |
| R-Wellen-Breite bei 20 ms | RWW20  |  |
| R-Wellen-Breite bei 30 ms | RWW30  |  |
| R-Wellen-Breite bei 40 ms | RWW40  |  |
| R-Wellen-Breite bei 50 ms | RWW50  |  |
| R-Wellen-Breite bei 60 ms | RWW60  |  |
| R-Wellen-Breite bei 70 ms | RWW70  |  |
| R-Wellen-Breite bei 80 ms | RWW80  |  |

## Tabelle 14. EKG-Prüfbefehle (Fortsetzung)

| Aktion                        | Befehl  |  |
|-------------------------------|---------|--|
| R-Wellen-Breite (Fortsetzung) |         |  |
| R-Wellen-Breite bei 90 ms     | RWW90   |  |
| R-Wellen-Breite bei 100 ms    | RWW100  |  |
| R-Wellen-Breite bei 110 ms    | RWW110  |  |
| R-Wellen-Breite bei 120 ms    | RWW120  |  |
| R-Wellen-Breite bei 130 ms    | RWW130  |  |
| R-Wellen-Breite bei 140 ms    | RWW140  |  |
| R-Wellen-Breite bei 150 ms    | RWW150  |  |
| R-Wellen-Breite bei 160 ms    | RWW160  |  |
| R-Wellen-Breite bei 170 ms    | RWW170  |  |
| R-Wellen-Breite bei 180 ms    | RWW180  |  |
| R-Wellen-Breite bei 190 ms    | RWW190  |  |
| R-Wellen-Breite bei 200 ms    | RWW200  |  |
| R-Wellen-Amplitude            |         |  |
| 0,05 mV                       | RWA0.05 |  |
| 0,10 mV                       | RWA0.10 |  |
| 0,15 mV                       | RWA0.15 |  |
| 0,20 mV                       | RWA0.20 |  |

## Tabelle 14. EKG-Prüfbefehle (Fortsetzung)

| Aktion                    | Befehl  |
|---------------------------|---------|
| R-Wellen-Amplitude (Forts | etzung) |
| 0,25 mV                   | RWA0.25 |
| 0,30 mV                   | RWA0.30 |
| 0,35 mV                   | RWA0.35 |
| 0,40 mV                   | RWA0.40 |
| 0,45 mV                   | RWA0.45 |
| 0,50 mV                   | RWA0.50 |
| 1,00 mV                   | RWA1.00 |
| 1,50 mV                   | RWA1.50 |
| 2,00 mV                   | RWA2.00 |
| 2,50 mV                   | RWA2.50 |
| 3,00 mV                   | RWA3.00 |
| 3,50 mV                   | RWA3.50 |
| 4,00 mV                   | RWA4.00 |
| 4,50 mV                   | RWA4.50 |
| 5,00 mV                   | RWA5.00 |
| 5,50 mV                   | RWA5.50 |

## Funktionsbefehle zur Atmung

Tabelle 15 enthält eine Liste der Funktionsbefehle zur Atmung. Diese Befehle sind nach Atmungsleitung, Atmungsgrundlinie (Widerstand), Atemfrequenz, Atmungsamplitude, Apnoe-Simulation gruppiert.

## Tabelle 15. Funktionsbefehle zur Atmung

| Aktion                               | Befehl |  |
|--------------------------------------|--------|--|
| Leitung                              |        |  |
| Leitung linker Arm                   | RLLA   |  |
| Leitung linkes Bein                  | RLLL   |  |
| Grundlinie                           |        |  |
| 500 Ω                                | RB500  |  |
| 1000 Ω                               | RB1000 |  |
| 1500 Ω                               | RB1500 |  |
| 2000 Ω                               | RB2000 |  |
| Atemfrequenz (Züge pro Minute, BrPM) |        |  |
| 0 BrPM                               | RR0    |  |
| 15 BrPM                              | RR15   |  |
| 20 BrPM                              | RR20   |  |
| 30 BrPM                              | RR30   |  |
| 40 BrPM                              | RR40   |  |

| Aktion           | Befehl |  |
|------------------|--------|--|
| 60 BrPM          | RR60   |  |
| 80 BrPM          | RR80   |  |
| 100 BrPM         | RR100  |  |
| 120 BrPM         | RR120  |  |
| Amplitude        |        |  |
| 0,2 Ω            | RO0.5  |  |
| 0,5 Ω            | RO0.5  |  |
| 1,0 Ω            | RO1.0  |  |
| 3,0 Ω            | RO3.0  |  |
| Apnoe-Simulation |        |  |
| 12 s             | A12    |  |
| 22 s             | A22    |  |
| 32 s             | A32    |  |
| Kontinuierlich   | AON    |  |
| Apnoe aus        | AOFF   |  |

## Blutdruck-Funktionsbefehle

Tabelle 16 enthält eine Liste der Blutdruck-Funktionsbefehle. Diese Befehle sind nach statischem Druck, dynamischem Druck und Atmungsartefakt gruppiert.

| Aktion                                 | Befehl  |         |         |         |
|----------------------------------------|---------|---------|---------|---------|
|                                        | Kanal 1 | Kanal 2 | Kanal 3 | Kanal 4 |
| BD-Empfindlichkeit 5 µV/V/mmHg         |         | BPS     | NS5     |         |
| BD-Empfindlichkeit<br>40 µV/V/mmHg     |         | BPSI    | NS40    |         |
| Einen bestimmten Kanal auf Null setzen | P1S0    | P2S0    | P3S0    | P4S0    |
| Alle Kanäle auf Null setzen            |         | ZA      | LL      |         |
| Statische Druckpegel                   |         |         |         |         |
| pt                                     | n. v.   | n. v.   | P3S-5   | P4S-5   |
| -10 mmHg statisch                      | P1S-10  | P2S-10  | n. v.   | n. v.   |
| 20 mmHg statisch                       | n. v.   | n. v.   | P3S20   | P4S20   |
| 40 mmHg statisch                       | n. v.   | n. v.   | P3S40   | P4S40   |
| 50 mmHg statisch                       | n. v.   | P2S50   | n. v.   | n. v.   |
| 60 mmHg statisch                       | n. v.   | n. v.   | P3S60   | P4S60   |
| 80 mmHg statisch                       | P1S80   | n. v.   | P3S80   | P4S80   |
| 100 mmHg statisch                      | n. v.   | P2S100  | P3S100  | P4S100  |
| 150 mmHg statisch                      | n. v.   | P2S150  | n. v.   | n. v.   |
| 160 mmHg statisch                      | P1S160  | n. v.   | n. v.   | n. v.   |
| 200 mmHg statisch                      | n. v.   | P2S200  | n. v.   | n. v.   |

#### Tabelle 16. Blutdruck-Funktionsbefehle

| -                               |         |         |         |         |
|---------------------------------|---------|---------|---------|---------|
| Aktion                          | Befehl  |         |         |         |
| AKTION                          | Kanal 1 | Kanal 2 | Kanal 3 | Kanal 4 |
| Statische Druckpegel (Fortsetzu | ng)     |         |         |         |
| 240 mmHg statisch               | P1S240  | P2S240  | n. v.   | n. v.   |
| 320 mmHg statisch               | P1S320  | n. v.   | n. v.   | n. v.   |
| 400 mmHg statisch               | P1S400  | n. v.   | n. v.   | n. v.   |
| Dynamische Kurven               |         |         |         |         |
| Arteriell bei 120/80            | P1ART   | P2ART   | P3ART   | n. v.   |
| Radialis bei 120/80             | P1RART  | P2RART  | P3RART  | n. v.   |
| Ventrikulär links bei 120/80    | P1LV    | P2LV    | P3LV    | n. v.   |
| Ventrikulär rechts bei 25/0     | P1RV    | P2RV    | P3RV    | P4RV    |
| Pulmonal bei 25/10              | n. v.   | P2PA    | P3PA    | P4PA    |
| Pulmonal bei 10/2               | n. v.   | P2W     | P3W     | P4W     |
| Linkes Atrium bei 14/4          | n. v.   | P2LA    | P3LA    | n. v.   |
| Rechtes Atrium ZVD bei 15/10    | n. v.   | P2 CVP  | P3 CVP  | P4 CVP  |

#### Tabelle 16. Blutdruck-Funktionsbefehle (Fortsetzung)

|        |                          |           | unktionsbelenie (i o | itsetzung) |          |  |
|--------|--------------------------|-----------|----------------------|------------|----------|--|
|        |                          |           | Befehl               |            |          |  |
|        | AKTION                   | Kanal 1   | Kanal 1              | Kanal 1    | Kanal 1  |  |
| Dyna   | mische Wellenformen (For | tsetzung) |                      |            |          |  |
|        | Automatisch starten      | n. v.     | n. v.                | n. v.      | STSGAUTO |  |
| Ы      | Manuell starten          | n. v.     | n. v.                | n. v.      | STSG     |  |
| -Gan   | Einsetzen (manuell)      | n. v.     | n. v.                | n. v.      | INS      |  |
| wan    | Aufpumpen (manuell)      | n. v.     | n. v.                | n. v.      | INF      |  |
| ٥<br>آ | Ablassen (manuell)       | n. v.     | n. v.                | n. v.      | DEF      |  |
|        | Zurückziehen (manuell)   | n. v.     | n. v.                | n. v.      | PLBK     |  |
| Atmu   | ngsartefakt              |           |                      |            |          |  |
| Artefa | ıkt an                   | P1AOFF    | P2AOFF               | P3AOFF     | P4AOFF   |  |
| Artefa | kt aus                   | P1AON     | P2AON                | P3AON      | P4AON    |  |

#### Tabelle 16. Blutdruck-Funktionsbefehle (Fortsetzung)

## Andere Funktionsbefehle

Tabelle 17 enthält eine Liste von Befehlen für andere Produktfunktionen. Dazu zählen Temperatur, Herzzeitvolumen-Welle/-Injektat, fetale Herzfrequenz, Intrauterindruck-Welle, Intrauterindruck-Zeitraum und Piepser.

#### Tabelle 17. Weitere Funktionsbefehle

| Aktion                    | Befehl  |
|---------------------------|---------|
| Temperatur                |         |
| 0 °C                      | ТО      |
| 24 °C                     | T24     |
| 37 °C                     | Т37     |
| 40 °C                     | T40     |
| Herzzeitvolumen-Welle/-In | jektat  |
| 2,5 l/min                 | COW2.5  |
| 5,0 l/min                 | COW5.0  |
| 10,0 l/min                | COW10.0 |
| Fehlerhaftes Injektat     | COWFLT  |
| Linker/rechter Shunt      | COWLRS  |
| Kalibrierungspuls         | COWCAL  |
| Stopp                     | COSTOP  |

| Aktion              | Befehl |
|---------------------|--------|
| Injektat auf 0 °C   | COI0   |
| Injektat auf 24 °C  | COI24  |
| Fetale Herzfrequenz |        |
| 60 bpm              | F60    |
| 90 bpm              | F90    |
| 120 bpm             | F120   |
| 140 bpm             | F140   |
| 150 bpm             | F150   |
| 210 bpm             | F210   |
| 240 bpm             | F240   |
| Intrauterindruck    |        |
| Einmal              | IUP1   |
| 2-Minuten-Abschnitt | IUP2M  |
| 3-Minuten-Abschnitt | IUP3M  |
| 5-Minuten-Abschnitt | IUP5M  |

# Wartung

## <u>∧</u>∧ Warnung

Zur Vermeidung von Stromschlag, Brand oder Verletzungen sind folgende Hinweise zu beachten:

- Das Produkt darf nur vom autorisierten Servicetechniker geöffnet werden.
- Nur spezifizierte Ersatzteile verwenden.
- Vor der Reinigung des Produkts die Eingangssignale entfernen.
- Akkus enthalten gefährliche Chemikalien, die Verbrennungen und Explosionen verursachen können. Bei Kontakt zu Chemikalien die Kontaktstellen mit Wasser abwaschen und ärztlichen Rat suchen.
- Akkuzellen und -packs weder Hitze noch Feuer aussetzen. Keiner direkten Sonneneinstrahlung aussetzen.
- Den Akku nicht zerlegen.
- Wenn das Produkt über längere Zeit nicht verwendet wird, müssen die Batterien entfernt werden, da sie sonst auslaufen und das Produkt beschädigen können.
- Die Akkuklemmen nicht miteinander kurzschließen.

Für einen sicheren Betrieb des Geräts:

- Akkuzellen und -packs sauber und trocken halten. Verschmutzte Anschlüsse mit einem trockenen, sauberen Tuch reinigen.
- Sollte eine Batterie ausgelaufen sein, muss das Produkt vor einer erneuten Inbetriebnahme repariert werden.
- Um ein Auslaufen der Batterien zu verhindern, muss sichergestellt werden, dass die Polarität korrekt ist.
- Zellen oder Akkus nicht in einem Behälter aufbewahren, in dem die Klemmen kurzgeschlossen werden können.
- Akkuzellen und -blöcke nicht zerlegen oder quetschen.

## **Allgemeine Wartung**

Das Gehäuse mit einem in mildem Reinigungsmittel getränkten feuchten Tuch abwischen. Keine Lösungsmittel oder scheuernde Reinigungsmittel verwenden.

## A Warnung

Für einen sicheren Betrieb des Geräts:

- Keine Flüssigkeit auf die Produktoberfläche gelangen lassen. In elektrische Schaltkreise eingedrungene Flüssigkeit kann zum Ausfall des Produkts führen.
- Keine Reinigungssprays an diesem Produkt verwenden. Durch diese könnte Flüssigkeit in das Produkt gelangen und elektronische Komponenten beschädigen.

## Ersetzen der Batterie

## <u>∧</u>∧ Warnung

Zur Vermeidung von Stromschlag, Brand oder Verletzungen sind folgende Hinweise zu beachten:

- Wenn das Produkt über längere Zeit nicht verwendet wird, müssen die Akkus entfernt werden, da sie sonst auslaufen und das Produkt beschädigen können.
- Um ein Auslaufen der Batterien zu verhindern, muss sichergestellt werden, dass die Polarität korrekt ist.
- Akkus enthalten gefährliche Chemikalien, die Verbrennungen und Explosionen verursachen können. Bei Kontakt zu Chemikalien die Kontaktstellen mit Wasser abwaschen und ärztlichen Rat suchen.

Wenn der Ladezustand der Batterien auf ein geringes Niveau abfällt, wird auf dem Display eine Warnung angezeigt. Batterien unverzüglich ersetzen.

Batterien ersetzen:

- 1. Das Produkt ausschalten und alle Testleitungen entfernen.
- 2. Batteriefachabdeckung an der Produktrückseite aufschieben. Siehe Abbildung 16.

- 3. Die zwei 9-V-Batterien herausnehmen und neue Batterien einsetzen. Beim Einsetzen der Batterien auf die korrekte Polarität achten.
- 4. Die Batteriefachabdeckung wieder einsetzen.

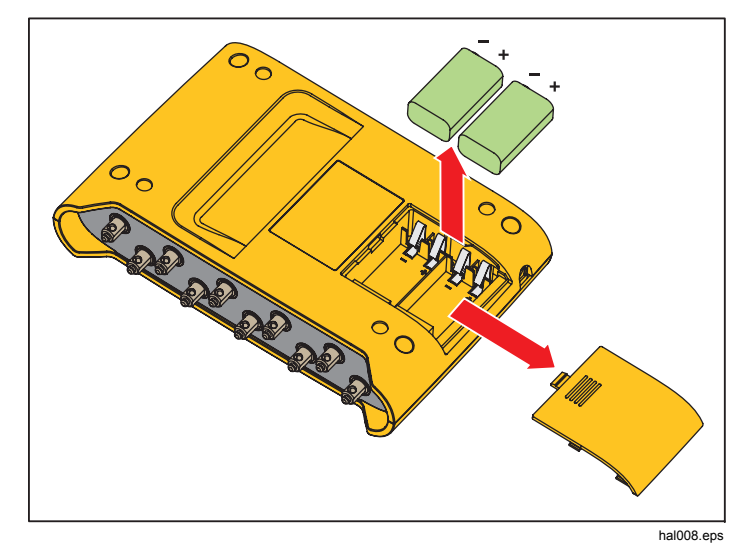

Abbildung 16. Austauschen des Akkus

# Allgemeine Spezifikationen

| Stromversorgung             | Zwei 9-V-Alkali-Batterien (IEC 6LR61, NEDA 1604A). Optionaler Batterie-Eliminator: 15 V DC, 1,5 mA                                                                                                    |
|-----------------------------|----------------------------------------------------------------------------------------------------|
| Batterielaufzeit            | Min. 8 Stunden                                                                                                    |
| Display                     | Graustufen-LCD-Bildschirm                                                                                                    |
| Maße                        | 14,0 cm x 20,6 cm x 4,5 cm (5,5 Zoll x 8,2 Zoll x 1,8 Zoll)                                                                                                    |
| Gewicht                     | 0,47 kg (1 lb 4 oz)                                                                                                    |
| Temperatur                  |                                                                                                    |
| Lagerung                    | 25 °C bis +50 °C (-13 °F bis +122 °F)                                                                                                    |
| Betrieb                     | 10 °C bis 40 °C (50 °F bis 104 °F)                                                                                                    |
| Feuchtigkeit                | 10 % bis 80 %, nicht kondensierend                                                                                                    |
| Höhe                        | 2000 m (6.562 ft)                                                                                                    |
| Sicherheit                  | IEC 61010-1, Verschmutzungsgrad 2                                                                                                    |
| Elektromagnetische Umgebung | IEC 61326-1 tragbar                                                                                                    |
| EMV                         | Gilt nur für den Gebrauch in Korea; Klasse-A-Gerät (industrielle Übertragungs- und<br>Kommunikationstechnik) <sup>[1]</sup><br>[1] Dieses Produkt erfüllt die Anforderungen an industrielle Technik (Klasse A), die elektromagnetische<br>Wellen ausstrahlt; Verkäufer und Nutzer sollten davon Kenntnis nehmen Dieses Gerät ist für den Betrieb<br>in gewerblichen Umgebungen ausgelegt und darf nicht in Wohnumgebungen verwendet werden. |

# Ausführliche Spezifikationen

## **EKG-Wellenform**

| EK( | G-Re | fere | nz. |  |
|-----|------|------|-----|--|
|-----|------|------|-----|--|

..Die angegebenen EKG-Amplituden beziehen sich auf die Ableitung II, von der Grundlinie bis zur Spitze der R-Welle. Alle weiteren Ableitungen sind in Prozentanteilen proportional:

| Ableitung I   | 70 %  |
|---------------|-------|
| Ableitung II  | 100 % |
| Ableitung III | 30 %  |
| Ableitung V1  | 24 %  |
| Ableitung V2  | 48 %  |
| Ableitung V3  | 100 % |
| Ableitung V4  | 120 % |
| Ableitung V5  | 112 % |
| Ableitung V6  | 80 %  |

| Normalsinusrhythmus                  | 12-Kanal-Konfiguration mit unabhängigen Ausgängen, Erdung am rechten Bein (N). Ausgabe an 10<br>EKG-Universalbuchsen, farbcodiert nach AHA und IEC.                                                        |
|--------------------------------------|----------------------------------------------------------------------------------------------------|
| Amplitude                            | 0,05 bis 0,45 mV (in 0,05-mV-Schritten); 0,5 mV bis 5,5 mV (in 0,5-mV-Schritten)                                                                                                    |
| Amplitudengenauigkeit                | $\pm 2$ % der Einstellung für Ableitung II; Alle anderen Ableitungen $\pm 5$ %                                                                                                    |
| EKG-Frequenz                         | 30, 40, 45, 60, 80, 90, 100, 120, 140, 160, 180, 200, 220, 240, 260, 280 und 300 BPM                                                                                                    |
| Frequenzgenauigkeit                  | ±1 % der Einstellung                                                                                                    |
| EKG-Kurvenwahl                       | QRS-Dauer Erwachsene (80 ms) oder Kinder (40 ms)                                                                                                    |
| Artefakt (überlagert)                | 50 und 60 Hz, Muskel, Grundlinienwanderung, Atmung                                                                                                    |
| ST-Hebung                            | Nur Betriebsart "Erwachsene"; -0,8 mV bis +0,8 mV (in 0,1-mV-Schritten), zusätzliche Schritte:<br>+0,05 mV und -0,05 mV                                                                                    |
| Standardeinstellung beim Einschalten | 80 BPM, 1,0 mV, QRS für Erwachsene, ST-Hebung 0 mV, P-R-Intervall 0,16 s                                                                                                    |
| Herzschrittmacherkurve               |                                                                                                    |
| Herzschrittmacherimpuls- Amplitude   | 0 (aus), 1, 2, 5, 10 mV ±10 % für Ableitung II (Referenzleitung); andere Ableitungen proportional wie bei Leistungssignalen                                                                                |
| Dauer des Herzschrittmacherimpulses  | 0,1, 0,5, 1,0, 1,5, 2,0 ms ±5 %                                                                                                    |
| Schrittmacherfrequenz                | 75 BPM                                                                                                    |
| Arrhythmien mit Herzschrittmacher    | Atrial 80 BPM<br>Asynchron 75 BPM<br>Nach Bedarf mit häufigen Sinusschlägen<br>Nach Bedarf mit gelegentlichen Sinusschlägen<br>Atrioventrikulär sequenziell<br>Nichterfassung (einmalig)<br>Keine Funktion |
| Standardeinstellung beim Einschalten | Aus                                                                                                    |
| Arrhythmie                           |                                                                                                    |
| Grundlinie NSR                       | 80 BPM                                                                                                    |
| VES-Fokus                            | Fokus links, Standard-Timing (außer wenn anders angegeben)                                                                                                    |

|                              | rokus miko, standard riming (dalser weint anders angegeben)                                       |     |
|------------------------------|---------------------------------------------------------------------------------------------------|-----|
| Supraventrikuläre Arrhythmie | Vorhofflimmern (grob oder fein), Vorhofflattern, Sinusarrhythmie, Missed Beat (einmalig), atriale |     |
|                              | Tachykardie, paroxysmale atriale Tachykardie, Knoten-Arrhythmie, supraventrikuläre Tachykard      | lie |

| Vorzeitige Arrhythmie                | (Alle Vorgänge einmalig) Vorzeitige Vorhofkontraktion (PAC), Vorzeitige Knotenkontraktion (PNC),<br>PVC1 linker Ventrikel, PVC1 linker Ventrikel – früh, PVC1 linker Ventrikel – R auf T, PVC2 rechter<br>Ventrikel, PVC2 rechter Ventrikel – früh, PVC2 rechter Ventrikel – R auf T, multifokale PVCs |
|--------------------------------------|----------------------------------------------------------------------------------------------------|
| Ventrikuläre Arrhythmie              | .PVCs (6, 12 oder 24 pro Minute), häufige multifokale PVCs, Bigeminie, Trigeminie, mehrfache PVCs (Einfacher Durchlauf von 2, 5 oder 11 PVCs), ventrikuläre Tachykardie, Kammerflimmern (grob oder fein), Asystolie                                                                                    |
| Überleitungsstörung                  | AV-Block 1., 2. oder 3. Grades, Rechts- oder Linksschenkelblock                                                                                                    |
| Standardeinstellung beim Einschalten | Keine (aus)                                                                                                    |

# EKG-Leistungsprüfung

| 0,00                                 |                                                                                    |
|--------------------------------------|------------------------------------------------------------------------------------|
| Amplitude                            | 0,05 bis 0,45 mV (in 0,05-mV-Schritten)<br>0,5 mV bis 5,5 mV (in 0,5-mV-Schritten) |
| Impulskurve                          |                                                                                    |
| Rechteckwelle                        | 2,0, 0,125 Hz                                                                      |
| Dreieckwelle                         | 2,0, 2,5 Hz                                                                        |
| Sinusschwingung                      | 0,5, 5, 10, 40, 50, 60, 100 Hz                                                     |
| R-Wellen-Erkennungswellenform        | Um 90° phasenverschobenes Dreieck                                                  |
| R-Wellen-Frequenz                    |                                                                                    |
| R-Wellen-Dauer                       | 20 ms bis 200 ms (in 10-ms-Schritten)<br>Zusätzliche Schritte: 8, 10 und 12 ms     |
| Frequenzgenauigkeit                  | ±1 %                                                                               |
| Amplitudengenauigkeit                | ±2 %, Ableitung II (Ausnahme: ±5 % bei R-Wellen ≤20 ms)                            |
| Standardeinstellung beim Einschalten | Keine (aus)                                                                        |

## Atmung

| Frequenz                       | 0 (AUS), 15, 20, 30, 40, 60, 80, 100, 120 BrPM                               |
|--------------------------------|------------------------------------------------------------------------------|
| -<br>Widerstandsänderung (Δ Ω) | ) 0,2, 0,5, 1 oder 3 $\Omega$ Änderung Spitze-Spitze des Leitungswiderstands |
| Delta-Genauigkeit              | ±10 %                                                                        |

| Grundlinie                           | 500, 1000, 1500, 2000 $\Omega$ , Ableitungen I, II, III                                      |
|--------------------------------------|----------------------------------------------------------------------------------------------|
| Grundliniengenauigkeit               | ±5 %                                                                                         |
| Leitung für Atmung                   | LA oder LL                                                                                   |
| Apnoe-Auswahl                        | AUS, 12 s, 22 s oder 32 s (einmaliges Ereignis) oder kontinuierlich (Apnoe EIN = Atmung AUS) |
| Standardeinstellung beim Einschalten | 20 BrPM, Delta 1,0 $\Omega$ , 1000- $\Omega$ -Grundlinie                                     |

## **Blutdruck**

| Eingangs-/Ausgangsimpedanz              | $300 \ \Omega \pm 10 \ \%$                                                                                                    |
|-----------------------------------------|----------------------------------------------------------------------------------------------------|
| Erreger-Eingangsbereich                 | 2,0 V bis 16,0 V (eff.)                                                                                                    |
| Erreger-Eingangsfrequenzbereich         | DC bis 5000 Hz                                                                                                    |
| Wandlerempfindlichkeit                  | 5 μV/V/mmHg oder 40 μV/V/mmHg                                                                                                    |
| Druckgenauigkeit                        | ±(2 % der Einstellung + 2 mmHg; gilt nur für DC-Erregung)                                                                                                    |
| Statische Pegel, Kanal 1                | -10, 0, 80, 160, 240, 320, 400 mmHg                                                                                                    |
| Statische Pegel, Kanal 2                | -10, 0, 50, 100, 150, 200, 240 mmHg                                                                                                    |
| Statische Pegel, Kanal 3 (nur ProSim 3) | -5, 0, 20, 40, 60, 80, 100 mmHg                                                                                                    |
| Statische Pegel, Kanal 4 (nur ProSim 3) | -5, 0, 20, 40, 60, 80, 100 mmHg                                                                                                    |
| Dynamische Wellenformen, Kanal 1        | Arteriell: 120/80<br>Speichenarterie: 120/80<br>Linker Ventrikel: 120/00<br>Rechter Ventrikel: 25/00                                                                                                    |
| Dynamische Wellenformen, Kanal 2        | Arteriell: 120/80<br>Speichenarterie: 120/80<br>Linker Ventrikel: 120/00<br>Rechtes Atrium (zentralvenös oder CVP): 15/10<br>Rechter Ventrikel: 25/00<br>Lungenarterie: 25/10<br>Lungenarterie, Wedge: 10/2<br>Linkes Atrium: 14/4 |

| Dynamische Wellenformen, Kanal 3 (nur ProSim | 3)<br>Speichenarterie: 120/80<br>Linker Ventrikel: 120/00<br>Rechtes Atrium (zentralvenös oder<br>Rechter Ventrikel: 25/00<br>Lungenarterie: 25/10<br>Lungenarterie, Wedge: 10/2<br>Linkes Atrium: 14/4 | Arteriell: 120/80<br>CVP): 15/10 |
|----------------------------------------------|----------------------------------------------------------------------------------------------------|----------------------------------|
| Dynamische Wellenformen, Kanal 4 (nur ProSim | <b>3)</b><br>Rechtes Atrium (CVP)<br>Rechter Ventrikel (RV)<br>Lungenarterie (PA)<br>Lungenarterie, Wedge (PAW)                                                                                         | Swan-Ganz-Sequenz:               |
| Atmungsartefakt                              | BD-Delta ändert sich von 3 mmHg                                                                                                    | auf 16 mmHg                      |
| Ausgangsstecker                              | DIN 5-polig                                                                                                    |                                  |
| Standardeinstellung beim Einschalten         | 0 mmHg                                                                                                    |                                  |

## Temperatur

| Temperatur                           | 0 °C (32 °F), 24 °C (75,2 °F), 37 °C (98,6 °F) und 40 °C (104 °F) |
|--------------------------------------|-------------------------------------------------------------------|
| Genauigkeit                          | ±0,1 °C                                                           |
| Kompatibilität                       | Yellow Springs, Inc. (YSI) Serien 400 und 700                     |
| Ausgangsstecker                      | DIN 4-polig                                                       |
| Standardeinstellung beim Einschalten | 0 °C (42 °F)                                                      |

## Herzzeitvolumen (nur ProSim 3)

| Kathetertyp                     | Baxter Edwards, 93a-131-7f                    |
|---------------------------------|-----------------------------------------------|
| Kalibrationskoeffizient         | 0,542 (Injektat 0 °C), 0,595 (Injektat 24 °C) |
| Bluttemperatur                  | 37 °C (98,6 °F) ±2 %                          |
| Injektatvolumen                 | 10 cm3                                        |
| Injektattemperatur              | 0 °C oder 24 °C $\pm$ 2% vom Wert             |
| Herzzeitvolumen                 | 2,5 l/min, 5 l/min, 10 l/min ±5 %             |
| Kurve für fehlerhaftes Injektat | Kurve zur Simulation verfügbar                |
| Links-rechts-Shunt-Kurve        | Kurve zur Simulation verfügbar                |
| Kalibrierter Puls               | 1,5 ° für 1 s (37 ° bis 35,5 °)               |

| Ausgangsstecker                      | DIN 7-polig              |
|--------------------------------------|--------------------------|
| Standardeinstellung beim Einschalten | 2,5 l/min, 0 °C Injektat |

## Fetales/maternales EKG (nur ProSim 3)

| Fetale Herzfrequenz (fest)                     | . 60, 90, 120, 140, 150, 210 und 240 BPM                                              |
|------------------------------------------------|---------------------------------------------------------------------------------------|
| Fetale Herzfrequenz (IUD)140 BPM am Anfang, da | ann druckabhängig                                                                     |
| Intrauterindruck-Kurven                        | . Frühe Dezeleration, späte Dezeleration und gleichmäßige Akzeleration                |
| Kurvendauer                                    | . 90 Sekunden, glockenförmige Druckkurve von 0 mmHg auf 90 mmHg und zurück auf 0 mmHg |
| IUD-Zeitraum                                   | . 2 min, 3 min, 5 min und manuell                                                     |
| Standardeinstellung beim Einschalten           | . FHR 120 BPM, frühe Dezeleration, manuell                                            |

## Computereinrichtung

| USB-Upstream-Anschluss | Mini-B-Anschluss zur Steuerung über einen Computer |
|------------------------|----------------------------------------------------|
| Baudrate               | 9600                                               |
| Parität                | Keine                                              |
| Stopp-Bits             | 1                                                  |
| Daten-Bits             | 8                                                  |
|                        |                                                    |